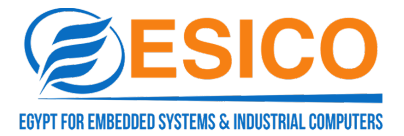

## COMM-0252 Serial Device Server WEB User Manual

Oct 19th, 2023

Version: V1.0

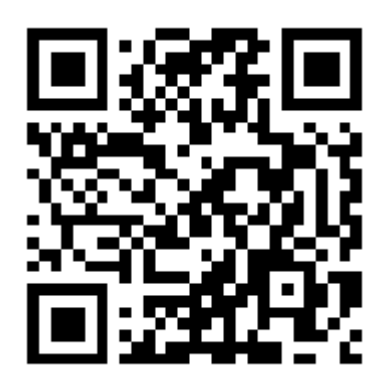

# EESICO Egypt for Embedded Systems & Industrial Computers

520 Small Industries District -Third Settlement –New Cairo-Cairo - Egypt TEL: (+202) 25736164/5 Fax: (+202) 24186583 Hotline: +2(01103002330-01103002660) Sales@eesico.com www.eesico.com

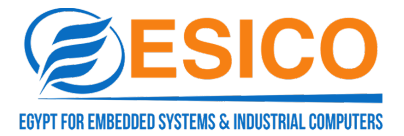

## Foreword

## Target Demographic

This manual is intended for installers and system administrators who are responsible for installing, configuring, or maintaining networks. This manual assumes that you understand all transport and management protocols used by the network.

This manual also assumes that you are familiar with the terminology, theoretical principles, practical skills, and specific expertise of network devices, protocols, and interfaces related to networking. You must also have experiences working with graphical user interfaces, command-line interfaces, simple network management protocols, and Web browsers.

## Agreed

This manual uses the following conventions

| GUI Agreed         | Description                                                                                                    |
|--------------------|----------------------------------------------------------------------------------------------------|
| Sector Contraction | Descriptions of the content of the operation, with the necessary additions and explanations                            |
| A Notice           | Reminds of the precautions to be taken during operation, improper operation may lead to data loss or equipment damage. |

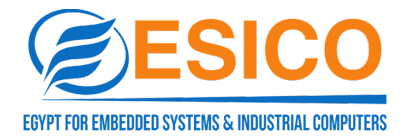

# **1** Overview

## **1.1 Product Description**

COMM-0252 series is a serial port networking server that can provide 1/2 way RS-232/485/422 serial port and 1 way 10/100Base-T(x) network interface, which can centralise and manage dispersed serial devices and host computers easily and conveniently over the network. This series of devices can complete the RS-232/422/485 interface and

the Ethernet interface between the two-way transparent data transmission, can make the serial devices immediately with networking capabilities.

Product feature : Support dynamic IP (DHCP) and static IP, support gateway and proxy server, can transmit data through the Internet. Provide two-way transparent data transmission, serial port to TCP/IP function, the user does not need to make any changes to the original system. Internal integration of ARP, IP, TCP, HTTP, ICMP, SOCKET, UDP and other protocols. All programs provide Chinese interface, with setup wizard, easy to operate.

## **1.2 Product Features**

- supports 1/2-way RS-232/485/422 serial interface for remote control function;
- supports 1 channel 10/100Base-T(x) Ethernet interface;
- supports Reset key to restore factory settings;
- provides 5 channels of signals for each serial port, including RXD, TXD, RTS, CTS, GND;
- supports baud rate range 300-921600bps;
- supports custom baud rates;
- supports MCP, VCOM virtual serial port;
- supports ARP, IP, ICMP, UDP, TCP, HTTP, DHCP, MODBUS, and other protocols;
- support TCP Server, TCP/UDP Client, MCP&VCOM, Modbus Server/Client and other working modes;
- supports serial port ± 4KV anti-static protection, network port 1.5KVAC isolation protection;
- supports  $-40^{\circ}$   $\sim 85^{\circ}$  wide operating temperature;
- supports DC12~48V working voltage;

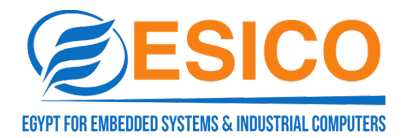

# **2** Hardware Description

## **2.1 Interface Description**

#### 2.1.1 Power connector input definition

COMM-0252

The front panel of this series of devices provides power access to DC and 3PIN 5.08 power terminals with a power input range of 12-57.6 VDC. It is recommended to use a power adapter with a DC header size of 2.5mm inner diameter and 5.5mm outer diameter.

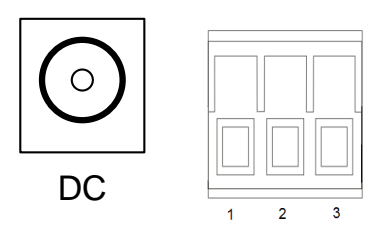

| Terminal | Power  |
|----------|--------|
| block    |        |
| 1        | V+     |
| 2        | (PGND) |
| 3        | V-     |

## 2.1.2 Serial Port Pin Assignment (RJ45)

| RJ45 |     |       | RS-422 |
|------|-----|-------|--------|
| 1    | TXD | DATA+ | TXD+   |
| 2    | RXD | DATA- | TXD-   |
| 3    | RTS |       | RXD+   |
| 4    | CTS |       | RXD-   |
| 5    | DSR |       |        |
| 6    | GND | GND   | GND    |
| 7    | DTR |       |        |
| 8    |     |       |        |

## 2.1.3 Serial Port Pin Assignment (DB9)

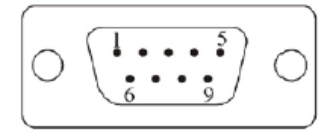

| DB9(PIN) | RS-232C |
|----------|---------|
| 1        | NC      |
| 2        | RXD     |
| 3        | TXD     |
| 4        | NC      |
| 5        | GND     |
| 6        | NC      |
| 7        | RTS     |
| 8        | CTS     |
| 9        | NC      |

2.1.4 Serial Port Pin Assignment (RS-485/422)

| 囚 | 囚 | 囚 | 囚 |
|---|---|---|---|
| 1 | 2 | 3 | 4 |

| 3.81/5.08<br>terminal block | RS-485 | RS-422 | Explanation |
|-----------------------------|--------|--------|-------------|
| 1                           | T/R+   | TX+    | T/R+        |
| 2                           | T/R-   | TX-    | T/R-        |
| 3                           |        | RX+    | RX+         |
| 4                           |        | RX-    | RX-         |

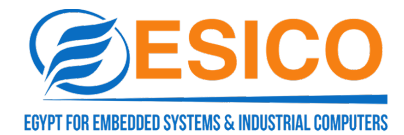

#### 2.1.5 Ethernet Port PIN Assignment (RJ45)

| RJ45 | EIA/TIA<br>568B | Assignment | Explanation |
|------|-----------------|------------|-------------|
| 1    | Orange<br>white | TX+        | TX+         |
| 2    | Orange          | TX-        | TX-         |
| 3    | Green<br>white  | RX+        | RX+         |
| 4    | Blue            | Data+      | Data+       |
| 5    | Blue White      | Data-      | Data-       |
| 6    | Green           | RX-        | RX-         |
| 7    | Brown<br>white  | Data+      | Data+       |
| 8    | Brown           | Data-      | Data-       |

#### 1 8 ~ \_\_\_\_

#### 10/100BaseT(X) Ethernet port

10/100BaseT (X) Ethernet port is located in the front panel of the device; the interface type is RJ45, the pin distribution of RJ45 port is defined as below figure. It adopts unshielded twisted pair (UTP) or shielded twisted pair (STP) for connection, the distance should be less than 100m. 100Mbps connection adopts 100  $\Omega$  line cat.5, and 10Mbps connection adopts 100  $\Omega$  cat.3, cat.4, cat.5.

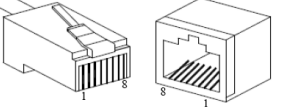

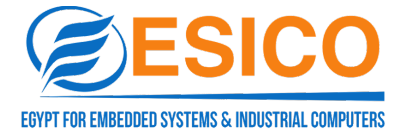

The RJ45 port supports auto MDI/MDI-X. For MDI connection, pins 1, 2, 3 and 6 are connected accordingly. For MDI-X port of serial device server, it adopts cross line:  $1 \rightarrow 3$ ,  $2 \rightarrow 6$ ,  $3 \rightarrow 1$ ,  $6 \rightarrow 2$ . The 10Base-T/100Base-TX pin definitions in MDI/MDI-X applications are shown as below:

|                                                       |                                                | -                                                                                                    |  |
|-------------------------------------------------------|------------------------------------------------|----------------------------------------------------------------------------------------------------|--|
| MDI                                                   | MDI-X                                          |                                                                                                    |  |
| Signal                                                | Signal                                         |                                                                                                    |  |
| TX+                                                   | RX+                                            |                                                                                                    |  |
| TX-                                                   | RX-                                            |                                                                                                    |  |
| RX+                                                   | TX+                                            | 1                                                                                                    |  |
| RX-                                                   | TX-                                            |                                                                                                    |  |
| —                                                     | —                                              |                                                                                                    |  |
| $\begin{array}{c ccccccccccccccccccccccccccccccccccc$ |                                                |                                                                                                    |  |
|                                                       | MDI<br>Signal<br>TX+<br>TX-<br>RX+<br>RX-<br>- | MDI         MDI-X           Signal         Signal           TX+         RX+           TX-         RX-           RX+         TX+           RX-         TX-           -         -           -         -           -         -           -         -           -         -           -         -           -         -           -         -           -         -           -         -           -         -           -         -           -         -           -         -           -         -           -         -           -         -           -         -           -         -           -         -           -         - |  |

MDI :

MDI-X:

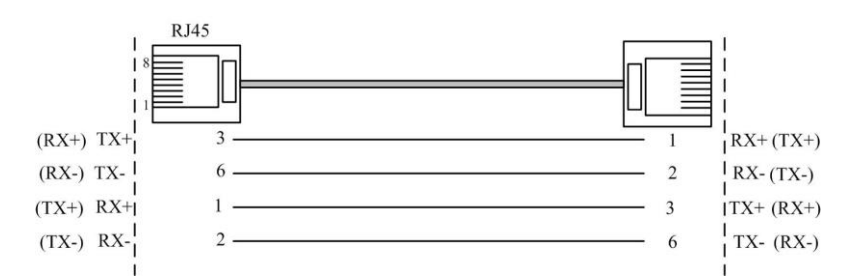

The MDI/MDI-X adaptive function facilitates the use of the 10/100BaseT(X) Ethernet interface of the series without considering the type of Ethernet cable, and the connection between the series and the equipment can be realised directly through the crossover wire or straight-through wire.

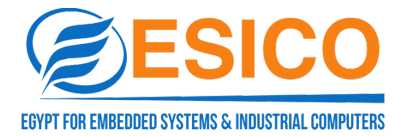

# **3** Web Page

## 3.1 Web Page Login

Users can open a web browser and enter the default address of the serial port server: http://192.168.1.125 and press Enter. The login window will appear, as shown in the figure below, supporting Chinese and English switching. Enter the default user name:admin and password admin. Click <Login> button, you will see the serial server system status information.

| L user     |      |  |
|------------|------|--|
|            |      |  |
| i password |      |  |
|            | ogin |  |
|            |      |  |
|            |      |  |
|            |      |  |
|            |      |  |
|            |      |  |
|            |      |  |
|            |      |  |
|            |      |  |

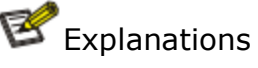

1. When login the device, the IP network segment of PC should be consistent with the serial device server network segment.

2. When login at the first time, the IP address of PC is set to 192.168.1.x (x represents 1~254, except 125), and the subnet mask is set to 255.255.255.0, but the IP of PC cannot be the same as the serial device server, it means can't be 192.168.1.125.

3. The Web Server of this device only provides read-only mode. If the user or password input is wrong or not entered, the browser will directly jump to read-only mode, and the user cannot set the relevant parameters. If the user needs to modify the corresponding parameters, please fill in the user name and password correctly.

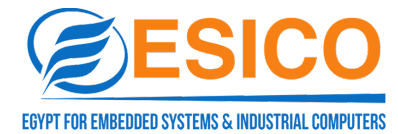

## **3.2 Web page Components**

The client side of the Web-based network management system is shown in the figure below and contains the setup navigation and operation areas.

| Server Settings         | Server Settings     | 4                  |   |  |
|-------------------------|---------------------|--------------------|---|--|
| Serial Port Settings    | Server Parameters   | i                  |   |  |
| Operation Mode Settings | Server Name:        | SerialDeviceServer |   |  |
| System Status           | IP Address:         | 192.168.1.125      |   |  |
| System Management       | MAC Addr:           | 08-d1-f9-a9-0a-77  |   |  |
| Security Settings       | Subnet Mask:        | 255.255.255.0      |   |  |
| User Settings           | Gateway:            | 192.168.1.1        |   |  |
| Save Settings           | DNS Server1:        | 0.0.0.0            |   |  |
|                         | DNS Server2:        | 0.0.0.0            |   |  |
|                         | Ethernet Port Rate: | Auto Negotiation   | ~ |  |
|                         | DHCP:               | Disabled           | ~ |  |
|                         | Cancel              | Ibmit              |   |  |
|                         | Cancer              |                    |   |  |
|                         |                     |                    |   |  |

| District              | Instruction                                                 |
|-----------------------|-------------------------------------------------------------|
| Setting up navigation | Select the corresponding navigation for all operating       |
|                       | functions.                                                  |
| Operating area        | Specific settings and operations for all functional modules |

## 3.3 WEB PAGE DESCRIPTION

The menu of the Web network management mainly provides eight menu items: service settings, serial port settings, mode settings, system status, system management, security settings, user settings, and save settings. As shown in the table below.

| Menu    | Submenu   |      | Description                                         |
|---------|-----------|------|-----------------------------------------------------|
| item    |           |      |                                                     |
| Service | Service   |      | Device model display, IP address, subnet mask, DHCP |
| Setting | Parameter |      | and other settings                                  |
| Serial  | Serial    | port | Serial port type and basic parameter settings       |
| port    | setting   |      |                                                     |
| setting |           |      |                                                     |

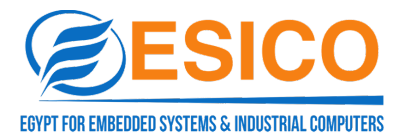

| Mode     | Working mode      | Mode selection, consist of tcp Server/tcp client/udp   |
|----------|-------------------|--------------------------------------------------------|
| setting  |                   | client/MCP/VCOM/modbus server/modbus                   |
|          |                   | client, default to TCP Server mode                     |
| System   | System status     | Tcp, udp connection status, serial port communication  |
| Status   | information       | statistics display                                     |
| System   | System            | View software version, hardware version, MAC address   |
| Managem  | Information       |                                                        |
| ent      | Restore Factory   | Restore factory setting                                |
|          | Upgrade           | Upgrade firmware                                       |
|          | Firmware          |                                                        |
| Security | IP Filter Setting | IP segments in the filtering range will not be able to |
| Setting  |                   | access the server via WEB.                             |
| User     | Logout            | Exit web user login                                    |
| Setting  | Change            | Change user password                                   |
|          | Password          |                                                        |
| Save     | Save and reboot   | Reboot the device                                      |
| Setting  |                   |                                                        |

## **4 BASIC SETTING**

## 4.1 Service Setting

## 1. Panel Description

The panel display area shows the system information of this serial server very intuitively. The interface display is shown below:

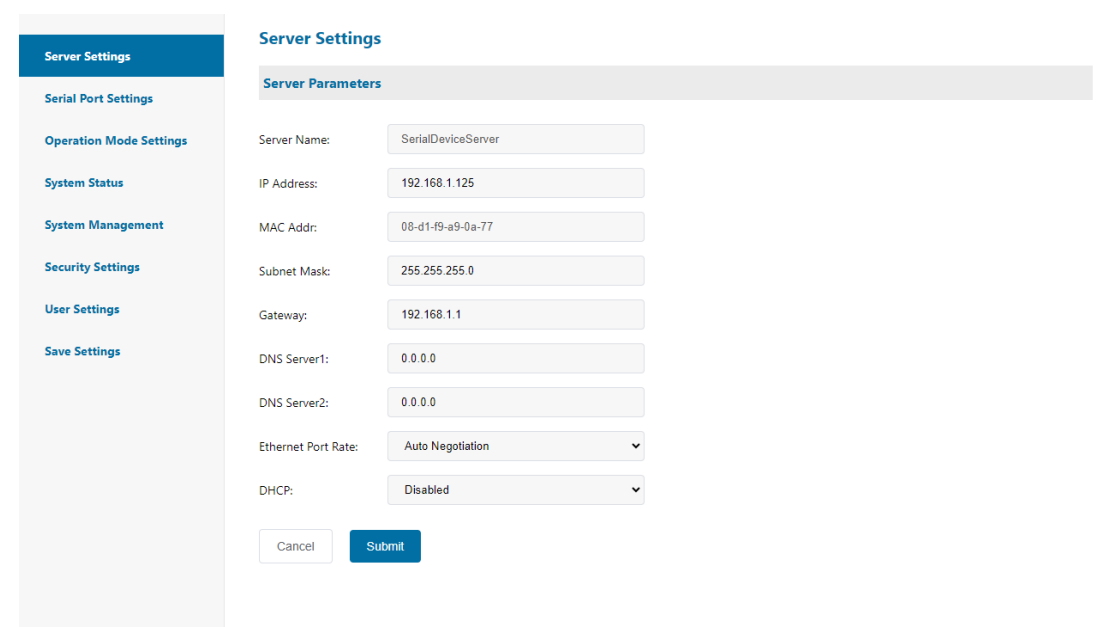

## 2. Keyword Description

| Device Model  | Show device model               |                              |
|---------------|---------------------------------|------------------------------|
| IP Address    | Device IP Address               |                              |
| Subnet Mask   | Device Subnet Mask              |                              |
| Gateway       | Device Gateway Address          |                              |
| DNS Service 1 | Primary DNS Address             |                              |
| DNS Service 2 | Secondary DNS address           |                              |
| Network Port  | Auto-negotiation,10M            | half-duplex/full-duplex,100M |
| Rate          | half-duplex/full-duplex         |                              |
| DHCP          | Whether to enable DHCP to get I | IP address,default disable   |

## 3. Instructions for operating steps

| Step 1 | Click the "Service Settings" interface in the navigation bar |      |      |          |     |               |                |       |
|--------|--------------------------------------------------------------|------|------|----------|-----|---------------|----------------|-------|
| Step 2 | After                                                        | the  | user | modifies | the | corresponding | configuration, | click |
|        | "Setti                                                       | ngs" |      |          |     |               |                |       |

## 4.2 Serial port setting

## 1.Panel description

Users can view and set network interface information and DHCP status, as shown in the figure below.

| Server Settings            | Serial Port Set   | Serial Port Settings   |              |  |  |  |  |
|----------------------------|-------------------|------------------------|--------------|--|--|--|--|
| Serial Port Settings       | Serial Port       |                        |              |  |  |  |  |
| One of the Marker Settings | Serial Port:      | ● 1 ○ 2                |              |  |  |  |  |
| Operation Mode Settings    | Serial Port Param | Serial Port Parameters |              |  |  |  |  |
| System Status              |                   |                        |              |  |  |  |  |
| System Management          | Interface:        | RS232                  | v            |  |  |  |  |
| Security Settings          | Baud Rate:        | 9600                   | v            |  |  |  |  |
| User Settings              | Data Bits:        | 8                      | v            |  |  |  |  |
| Save Settings              | Stop Bits:        | 1                      | ~            |  |  |  |  |
|                            | Parity:           | None                   | ~            |  |  |  |  |
|                            | Flow Control:     | None                   | ~            |  |  |  |  |
|                            | Interval Time:    | 0                      | (0-100ms)    |  |  |  |  |
|                            | Packing Length:   | 0                      | (0-1440Byte) |  |  |  |  |
|                            | Cancel            | ubmit                  |              |  |  |  |  |

## 2. Keyword description

| Serial    | Port | Select serial port 1 or serial port 2 |
|-----------|------|---------------------------------------|
| Selection |      |                                       |

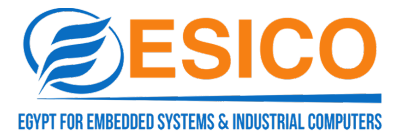

| Interface Type                                                         | Serial interface type selection, RS232/RS485/RS422                    |
|------------------------------------------------------------------------|-----------------------------------------------------------------------|
| Baud Rate                                                              | Baud rate of serial port, 300~921600, or select customized,           |
|                                                                        | default 9600                                                          |
| Data Bit                                                               | Data bit, can choose 5/6/7/8                                          |
| Stop Bit                                                               | Stop bit, selectable 1/1.5/2                                          |
| Check Bit Check digit, selectable Odd/Even, default None               |                                                                       |
| Flow Control                                                           | Flow control, selectable None, RTS/CTS                                |
| Interval                                                               | Data packing interval, delay time within the packing rule.            |
| Packing length Data packing length, if the serial port receives a data |                                                                       |
|                                                                        | smaller than this set length, it will delay the interval time to wait |
|                                                                        | for whether there is any subsequent data coming.                      |

#### 3. Instructions for operating steps

| Step 1 | Click the "Serial Port Settings" interface in the navigation bar.      |
|--------|------------------------------------------------------------------------|
| Step 2 | Users can modify the corresponding serial port parameter configuration |
| •      | and click "Settings"                                                   |

## 4.3 Mode setting

#### 4.3.1 VCOM mode

#### 1.Panel description

TCP/IP virtual serial port mode works in windows system environment, through the driver to the serial port server port mapping into the local host of the virtual COM port, it makes the original COM port based on the operation of the upper end of the software does not need to do any modification like the application of the local real COM port, the driver can support the expansion of up to COM256.And each independent port can support multiple sessions, making the monitoring of serial devices more flexible and convenient, and multiple connection resources can also be connected to backup. The interface is shown as below:

| Server Settings         | Operation Mod    | le Settings |           |
|-------------------------|------------------|-------------|-----------|
| Serial Port Settings    | Serial Port      |             |           |
| Operation Mode Settings | Serial Port:     | ● 1 ○ 2     |           |
| System Status           | Operation mode P | arameters   |           |
| System Management       | Connect Mode:    | VCOM        | •         |
| Security Settings       | Keep Alive:      | 60          | (30-600s) |
| User Settings           | Data Port:       | 966         |           |
| Save Settings           | Command Port:    | 967         |           |
|                         | Cancel           | ubmit       |           |

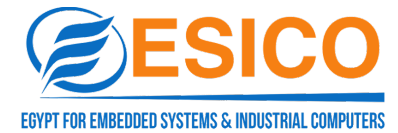

## 2. Keyword description

| Serial Port     | Select serial port 1 or serial port 2                              |
|-----------------|--------------------------------------------------------------------|
| Selection       |                                                                    |
| Connection      | Select working mode: VCOM                                          |
| Mode            |                                                                    |
| Keep Alive Time | After the connection takes effect, the device will send keep-alive |
|                 | detection messages at the interval set by this value to detect     |
|                 | whether the connection is in a valid state.                        |
| Data Port       | Cannot be modified, just press the default                         |
| Command Port    | Cannot be modified, just press the default                         |

## 3. Operation steps instructions

| Step 1 | Click the "Mode Settings" interface in the navigation bar          |
|--------|--------------------------------------------------------------------|
| Step 2 | The user sets the working mode to VCOM mode and clicks "Settings". |

## 4. Mode operation instructions

1. Use the VCOM Utility tool, select "Communication Port Mapping", click "Add Communication Port", search for the device, and create a virtual serial port.

| Ф vсом                                                                                   |         |  |  |  |  |  |  |  |
|------------------------------------------------------------------------------------------|---------|--|--|--|--|--|--|--|
| Remote Device Management COM Mapping Options About Exit Language                         |         |  |  |  |  |  |  |  |
| Add COM Input COM Remove COM Modify COM Enable COM Disable COM Import COM List Export CO | OM List |  |  |  |  |  |  |  |
| # Type IP Port COM Port Connection Status                                                |         |  |  |  |  |  |  |  |
| 1 2 ports 192.168.1.123 1 COM2 N/A                                                       |         |  |  |  |  |  |  |  |
| 2 2 ports 192.168.1.123 2 COM3 N/A                                                       |         |  |  |  |  |  |  |  |
|                                                                                          |         |  |  |  |  |  |  |  |
|                                                                                          |         |  |  |  |  |  |  |  |
|                                                                                          |         |  |  |  |  |  |  |  |
|                                                                                          |         |  |  |  |  |  |  |  |
|                                                                                          |         |  |  |  |  |  |  |  |
|                                                                                          |         |  |  |  |  |  |  |  |
|                                                                                          |         |  |  |  |  |  |  |  |

2. Use the serial port debugging assistant to open the virtual serial port and real serial port respectively to communicate.

| Serie     | l connection | Data display                                                         | Serie     | al connection | Data display                                                         |
|-----------|--------------|----------------------------------------------------------------------|-----------|---------------|----------------------------------------------------------------------|
| Port:     | COM2 -       | 2023-12-18 15:51:00.041 SEND                                         | Port:     | C011/27 -     | 2023-12-18 15:51:00.067 RECV                                         |
| Baudrate: | 115200 💌     | 0123456789abc!!!<br>2023-12-18 15:51:00.257 SEND<br>0123456789abc!!! | Baudrate: | 115200 💌      | 0123456739abc!!!<br>2023-12-18 15:51:00.291 RECV<br>0123455739abc!!! |
| Parity:   | None -       | 2023-12-18 15:51:01.437 RECV<br>0123456789.54:11                     | Parity:   | None -        | 2023-12-18 15:51:01.417 SEND<br>01234567880-ball                     |
| Databit:  | 8 👻          | 2023-12-18 15:51:01.636 RECV<br>01/2466789.bc!!!                     | Databit:  | 8 💌           | 2023-12-18 15:51:01.616 SEND<br>0123467893bc!!!                      |
| Stopbit:  | 1 👻          |                                                                      | Stopbit:  | 1 -           |                                                                      |
| Flow:     | NONE 👻       |                                                                      | Flow:     | NONE          |                                                                      |
| 🔽 DTR     | 🛃 RTS        |                                                                      | 🔽 DTR     | 🗹 RTS         |                                                                      |
| DSR       | 🔲 CTS        | 2                                                                    | DSR       | 🔲 CTS         | «                                                                    |
| 🔲 DCD     | 🔲 RI         |                                                                      | 🔲 DCD     | 🗌 RI          |                                                                      |
|           | Close        |                                                                      |           | Close         |                                                                      |
| •         | sign 📕       | 🔲 HEX 🗹 Timestamp 🗹 Display data 🔲 Save as file Clear                | •         | sign 📕        | 🗌 HEX 🗹 Timestamp 🔽 Display data 📘 Save as file 🔃 ear                |
|           | ^            | Sending space                                                        |           | ^             | Sending space                                                        |
|           |              | 0123456789abe!!!                                                     |           |               | 0123456789abo!!!                                                     |
|           |              | HEX 🗸 Timestamp 🗌 Timer 1000 🜩 (ms/time)                             |           |               | HEX 🗸 Timestamp 🗌 Timer 10 🜩 (ms/time)                               |
|           |              | Enter Add check NONE  Send as file                                   |           |               | Enter Add check NONE Send as file                                    |
| TX: 32    | RX: 32       | Frame ratio: 2 \ 2 Count reset Version: V1.0.6                       | TX: 32    | RX: 32        | Frame ratio: 2 \ 2 Count reset                                       |

4.3.2 TCP Server mode

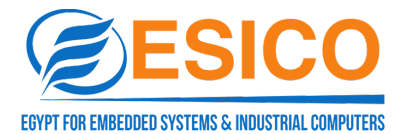

## 1.Panel description

In TCP server mode, the serial server is assigned an IP port number and passively waits for host connection. When the host initiates a connection request and establishes a connection with the serial port server, the host can realize two-way transparent data transmission through the network connection and the serial port. TCP server mode supports up to 6 session connections at the same time, allowing multiple hosts to read or send Ethernet data to a serial device at the same time. The interface displays as shown below:

| Server Settings         | Operation Mode Settings   |                 |           |  |
|-------------------------|---------------------------|-----------------|-----------|--|
| Serial Port Settings    | Serial Port               |                 |           |  |
| Operation Mode Settings | Serial Port:              | ● 1 ○ 2         |           |  |
| Operation mode Settings | Operation mode Parameters |                 |           |  |
| System Status           |                           |                 |           |  |
| System Management       | Connect Mode:             | DataSocket      | •         |  |
| Security Settings       | Connect Type:             | TCP Server Mode | ~         |  |
| User Settings           | Connect Num:              | 2               | (1-6)     |  |
| Save Settings           | Local Port:               | 10000           | (0-65534) |  |
|                         | Keep Alive:               | 60              | (30-600s) |  |
|                         | Cancel                    | ıbmit           |           |  |

## 3. Keyword description

| Serial Port     | Select Serial Port 1 or Serial Port 2                         |  |  |
|-----------------|---------------------------------------------------------------|--|--|
| Selection       |                                                               |  |  |
|                 |                                                               |  |  |
| Connection Mode | Select the working mode as DataSocket                         |  |  |
| Connection Type | Select TCP Server Mode                                        |  |  |
| Number of       | Maximum number of client connections, 1-6                     |  |  |
| Connections     |                                                               |  |  |
| Local Port      | Listening port number, default 10000                          |  |  |
| Keep Alive Time | After the connection takes effect, the device will send alive |  |  |
|                 | probe messages at the interval of this setting to detect      |  |  |
|                 | whether the connection is in a valid state or not.            |  |  |

## 4. Instructions for operating steps

| Step 1 | Click the "Mode Settings" interface in the navigation bar.              |
|--------|-------------------------------------------------------------------------|
| Step 2 | The user selects the connection mode as DataSocket, the connection type |
|        | as TCP Server Mode, sets the listening port, and clicks "Set".          |

## 4.3.3 TCP Client Mode

## 1. Panel Description

In TCP Client Mode, the Serial Server can actively establish a network connection with a user-specified host when the serial data arrives, and when the data transmission is finished, the Serial Server will automatically close the network connection according to the parameters of keep-alive time/idle timeout. Similarly, TCP client mode can support up to 6 session connections at the same time, enabling multiple hosts to read or send Ethernet data to a serial device at the same time. The interface is shown below:

| Server Settings         | Operation Mod             | Operation Mode Settings  |   |             |           |                   |                                        |
|-------------------------|---------------------------|--------------------------|---|-------------|-----------|-------------------|----------------------------------------|
| Serial Port Settings    | Serial Port               |                          |   |             |           |                   |                                        |
| Operation Mode Settings | Serial Port:              | Serial Port: 🖲 1 🔿 2     |   |             |           |                   |                                        |
| System Status           | Operation mode P          | arameters                |   |             |           |                   |                                        |
| System Management       | Connect Mode:             | DataSocket               | ~ |             |           |                   |                                        |
| Security Settings       | Connect Type:             | TCP Client Mode          | • |             |           |                   |                                        |
| User Settings           | Connect Num:              | 1                        |   | (1-6)       |           |                   |                                        |
| Save Settings           | Keep Alive:               | 60                       |   | (30-600s)   |           |                   |                                        |
|                         | Heartbeat Enable:         | Heartbeat Disable        | ~ |             |           |                   |                                        |
|                         | Register Type:            | Register Package Disable | * |             |           |                   |                                        |
|                         |                           | Remote IP                |   | Remote Port |           | Local Port (If    | 0, the system automatically allocates) |
|                         | Remote IP1:               | 0.0.0.0                  |   | 10000       | (0-65534) | 10000             | (0-65534)                              |
|                         | Remote IP2:               | 0.0.0.0                  |   | 10001       | (0-65534) | 10001             | (0-65534)                              |
|                         | Remote IP3:               | 0.0.0.0                  |   | 10002       | (0-65534) | 10002             | (0-65534)                              |
|                         | Remote IP4:               | 0.0.0.0                  |   | 10003       | (0-65534) | 10003             | (0-65534)                              |
|                         | Remote IP5:               | 0.0.0.0                  |   | 10004       | (0-65534) | 10004             | (0-65534)                              |
| Heartbeat Pac           | ks and Reg                | jistration Packs:        |   |             |           |                   |                                        |
|                         | Heartheat Faable:         | Network Heartheat Packet | ~ |             |           |                   |                                        |
|                         | Heartbeat Enable.         |                          |   | (4.65555.)  |           |                   |                                        |
|                         | Heartbeat Time:           |                          |   | (1-000005)  |           |                   |                                        |
|                         | Heartbeat Encoding:       | ASCII                    | * |             |           |                   |                                        |
|                         | Heartbeat Content:        |                          |   |             |           |                   |                                        |
|                         | Register Type:            | Custom Register Package  | • |             |           |                   |                                        |
|                         | Register Location:        | Connect To Send          | • |             |           |                   |                                        |
|                         | Registration<br>Encoding: | ASCII                    | • |             |           |                   |                                        |
|                         | Register Content:         |                          |   |             |           |                   |                                        |
|                         |                           | Remote IP                |   | Remote Port |           | Local Port (If 0, | the system automatically allocates)    |
|                         | Remote IP1:               | 0.0.0.0                  |   | 10000       | (0-65534) | 10000             | (0-65534)                              |

## 2.Keyword description

| Serial Port Select Serial Port 1 or Serial Port 2 | Serial Port | Select Serial Port 1 or Serial Port 2 |
|---------------------------------------------------|-------------|---------------------------------------|
|---------------------------------------------------|-------------|---------------------------------------|

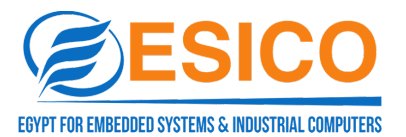

| Selection                  |                                                                                                    |
|----------------------------|----------------------------------------------------------------------------------------------------|
| Connection                 | Select the working mode as DataSocket                                                                                                 |
| Mode                       |                                                                                                    |
| Connection                 | Select TCP Client Mode                                                                                                    |
| Туре                       |                                                                                                    |
| Number of                  | Maximum number of client connections, 1-6                                                                                             |
| Connections                |                                                                                                    |
| Keep Alive Time            | After the connection takes effect, the device will send out alive<br>probe messages at this interval to detect whether the connection |
|                            | is in a valid state or not.                                                                                                    |
| Heartbeat<br>Packet Enable | Turn off heartbeat packets: Not enabled<br>Network heartbeat packets: send heartbeat packets to the<br>server at regular intervals.   |
| Heartbeat                  | Heartbeat packet sending interval, 1-65535s                                                                                           |
| Packet Time                |                                                                                                    |
| Heartbeat                  | Encoding format: Ascii or Hex                                                                                                    |
| Packet Code                |                                                                                                    |
| Heartbeat Pack             | Customize heartbeat packet content                                                                                                    |
| Contents                   |                                                                                                    |
| Package Type               | Registration packet off: not enable                                                                                                   |
|                            | MAC registration packet: send MAC address to server side                                                                              |
|                            | Customized Registration Packet: Send customized registration packet to server side                                                    |
| Package                    | Connection Send: Sent when a connection is established with the                                                                       |
| Location                   | server                                                                                                    |
|                            | Data Carrying Send: Access the registration packet data at the                                                                        |
|                            | top of each packet.                                                                                                    |
|                            | Full Registration: Includes the above two cases                                                                                       |
| Package Code               | Encouring format: Ascil or Hex                                                                                                    |
| Packet Content             | Customize the content of the registration packet                                                                                      |
| Remote IP/Port             | Set the IP address and port number of the target host for connection                                                                  |

## 4. Instructions for operating steps

| Step 1 | Click the "Mode Settings" interface in the navigation bar.             |
|--------|------------------------------------------------------------------------|
| Step 2 | The user selects the connection mode as DataSocket and the connection  |
|        | type as TCP Client Mode.                                               |
| Step 3 | Set the IP address and port number of the server and click "Settings". |

## 4.3.4 UDP Client mode

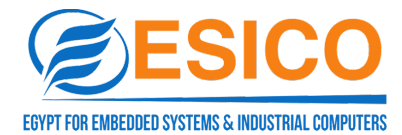

## 1.Panel description

In UDP mode, the interface displays as shown below:

| Server Settings         | Operation Mo   | Operation Mode Settings |             |           |                  |                                        |
|-------------------------|----------------|-------------------------|-------------|-----------|------------------|----------------------------------------|
| Serial Port Settings    | Serial Port    |                         |             |           |                  |                                        |
| Operation Mode Settings | Serial Port:   | ● 1 ○ 2                 |             |           |                  |                                        |
| System Status           | Operation mode | Parameters              |             |           |                  |                                        |
| System Management       | Connect Mode:  | DataSocket 🗸            |             |           |                  |                                        |
| Security Settings       | Connect Type:  | UDP Client Mode 🗸       |             |           |                  |                                        |
| User Settings           | Connect Num:   | 1                       | (1-6)       |           |                  |                                        |
| Save Settings           |                | Remote IP               | Remote Port |           | Local Port (If 0 | ), the system automatically allocates) |
|                         | Remote IP1:    | 0.0.0.0                 | 10000       | (0-65534) | 10000            | (0-65534)                              |
|                         | Remote IP2:    | 0.0.0.0                 | 10001       | (0-65534) | 10001            | (0-65534)                              |
|                         | Remote IP3:    | 0.0.0.0                 | 10002       | (0-65534) | 10002            | (0-65534)                              |
|                         | Remote IP4:    | 0.0.0.0                 | 10003       | (0-65534) | 10003            | (0-65534)                              |
|                         | Remote IP5:    | 0.0.0.0                 | 10004       | (0-65534) | 10004            | (0-65534)                              |
|                         | Remote IP6:    | 0.0.0.0                 | 10005       | (0-65534) | 10005            | (0-65534)                              |
|                         | Cancel         | ubmit                   |             |           |                  |                                        |

## 2. Keyword Description

| Serial Port     | Select Serial Port 1 or Serial Port 2                    |  |  |  |
|-----------------|----------------------------------------------------------|--|--|--|
| Selection       | election                                                 |  |  |  |
| Connection Mode | Select the operating mode as DataSocket                  |  |  |  |
| Connection Type | Select UDP Client Mode                                   |  |  |  |
| Number of       | Maximum number of client connections, 1-6                |  |  |  |
| Connections     |                                                          |  |  |  |
| Remote IP       | Set the IP address and port number of the target host to |  |  |  |
|                 | connect to                                               |  |  |  |

## 3. Instructions for operating steps

| Step 1 | Click the "Mode Settings" interface in the navigation bar.             |
|--------|------------------------------------------------------------------------|
| Step 2 | The user selects the connection mode as DataSocket and the connection  |
|        | type as UDP Client Mode.                                               |
| Step 3 | Set the IP address and port number of the server and click "Settings". |

## 4.3.5 Modbus Server mode

#### 1.Panel description

The device is set as a Modbus server and acts as a slave station to respond to transaction requests. The interface displays as shown below:

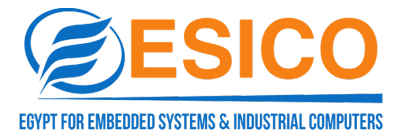

| Server Settings         | Operation Mode Settings |                 |           |
|-------------------------|-------------------------|-----------------|-----------|
| Serial Port Settings    | Serial Port             |                 |           |
| Operation Mode Settings | Serial Port:            | ● 1 ○ 2         |           |
| Surtem Status           | Operation mode P        | arameters       |           |
| System Status           | Connect Mode:           | Modbus          |           |
| System Management       | Connect Type:           | TCP Server Mode |           |
| Security Settings       | connect type.           |                 |           |
| User Settings           | Connect Num:            | 2               | (1-6)     |
| Save Settings           | Local Port:             | 10000           | (0-65534) |
|                         | Keep Alive:             | 60              | (30-600s) |
|                         | Cancel                  | ıbmit           |           |

#### 2. KEYWORD DESCRIPTION

| Serial Port     | Select serial port 1 or serial port 2                             |
|-----------------|-------------------------------------------------------------------|
| Selection       |                                                                   |
| Connection Mode | Select the operating mode as Modbus                               |
| Connection Type | Select TCP Server Mode                                            |
| Number of       | Maximum number of client connections, 1-6                         |
| Connections     |                                                                   |
| Local Port      | Listening port number, default 10000                              |
| Keep Alive Time | After the connection takes effect, the device will send out alive |
|                 | detection messages at the interval of this setting to detect      |
|                 | whether the connection is in a valid state.                       |

## 3. Instructions for operating steps

| Step 1 | Click the "Mode Settings" interface in the navigation bar.          |
|--------|---------------------------------------------------------------------|
| Ste 2  | The user selects the connection mode as Modbus, the connection      |
|        | type as TCP Server Mode, sets the listening port, and clicks "Set". |

## 4.3.6 Modbus Client Mode

## 1. Panel Description

The device is set as a Modbus client, which is acting as a master and initiating the transaction request on its own initiative. The interface is displayed as below:

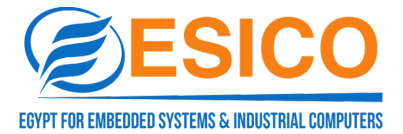

| allocates) |
|------------|
|            |
|            |
|            |
|            |
|            |
|            |
|            |
| У          |

## 2. Keyword Description

| Serial Port     | Select serial port 1 or serial port 2                       |
|-----------------|-------------------------------------------------------------|
| Selection       |                                                             |
| Connection Mode | Select the operating mode as Modbus                         |
| Connection Type | Select TCP Client Mode                                      |
| Number of       | Maximum number of client connections, 1-6                   |
| Connections     |                                                             |
| Remote IP       | Set the IP address and port number of the target host to be |
|                 | connected.                                                  |

## 3. Instructions for operating steps

| Step 1 | Click on the "Mode Setting" screen in the navigation bar.             |
|--------|-----------------------------------------------------------------------|
| Step 2 | User selects Modbus as the connection mode and TCP Client Mode as the |
|        | connection type.                                                      |
| Step 3 | Set the IP address and port number of the server and click "Set".     |

#### 4.3.7 MCP Mode

#### 1. Panel Description

TCP/IP virtual serial port mode works in windows system environment, through the driver to the serial port server port mapping into the local host of the virtual COM port, so that the original COM port based on the operation of the upper end of the software without any modification, like applying the local real COM port, the driver can support the expansion of up to COM256, and each independent port can support multiple sessions, making the monitoring of the

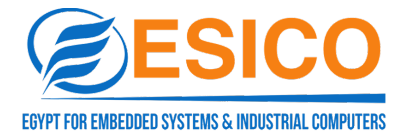

serial port device more flexible and convenient. And each independent port can support multiple sessions, making the monitoring of serial devices more flexible and convenient, and multiple connection resources can also be connected to backup. The interface is shown as below:

| Server Settings         | Operation Mode Settings |                                               |           |  |  |  |  |
|-------------------------|-------------------------|-----------------------------------------------|-----------|--|--|--|--|
| Serial Port Settings    | Serial Port             | Serial Port                                   |           |  |  |  |  |
| Operation Mode Settings | Serial Port:            | Serial Port: <ul> <li>1</li> <li>2</li> </ul> |           |  |  |  |  |
| System Status           | Operation mode F        | Parameters                                    |           |  |  |  |  |
| System Management       | Connect Mode:           | МСР                                           | •         |  |  |  |  |
| System Management       | Keep Alive:             | 60                                            | (30-600s) |  |  |  |  |
| Security Settings       | Data Porti              | 950                                           |           |  |  |  |  |
| User Settings           | Data Fort.              | 000                                           |           |  |  |  |  |
| Save Settings           | Command Port:           | 966                                           |           |  |  |  |  |
|                         | Cancel                  | ıbmit                                         |           |  |  |  |  |
|                         |                         |                                               |           |  |  |  |  |

#### 2. KEYWORD DESCRIPTION

| Serial I     | Port | Select serial port 1 or serial port 2                             |
|--------------|------|-------------------------------------------------------------------|
| Selection    |      |                                                                   |
| Connection   |      | Select the operating mode: MCP                                    |
| Mode         |      |                                                                   |
| Keep Alive T | ïme  | After the connection takes effect, the device will send alive     |
|              |      | detection messages at the set time interval to detect whether the |
|              |      | connection is in a valid state.                                   |
| Data Port    |      | No modification, just press default                               |
| Command P    | ort  | No modification, just press default                               |

#### 3. Instructions for operating steps

| Step 1 | Click the "Mode Setting" screen in the navigation bar.         |
|--------|----------------------------------------------------------------|
| Step 2 | The user can set the working mode as MCP mode and click "Set". |

## 4. Mode operation instructions

1,.Using the Nport Administrator tool, select the "COM-Mapping" option, click the "Add" button to create a virtual serial port, and then click "Apply". After creating the virtual serial port, click "Apply".

| <u>F</u> ile <u>C</u> | OM Mapping C  | onfiguration ⊻iew <u>H</u> elp |           |  |
|-----------------------|---------------|--------------------------------|-----------|--|
| <u>I</u> .<br>E xit   | dik<br>Add Re | enove Apply Undo Setting       |           |  |
| ١o                    | COM Port 🗠    | Address 1                      | Address 2 |  |
|                       | COM2          | 192.168.1.123 950:966 (Port1)  |           |  |
|                       |               |                                |           |  |
|                       |               |                                |           |  |
|                       |               |                                |           |  |
|                       |               |                                |           |  |
|                       |               |                                |           |  |
|                       |               |                                |           |  |
|                       |               |                                |           |  |
|                       |               |                                |           |  |
|                       |               |                                |           |  |
|                       |               |                                |           |  |
|                       |               |                                |           |  |
|                       |               |                                |           |  |
|                       |               |                                |           |  |
|                       |               |                                |           |  |
|                       |               |                                |           |  |
|                       |               |                                |           |  |

2. Use the serial port debugging assistant to open the virtual serial port and the real

serial port respectively to communicate.

|        | 串口连接     | 数据显示                                             |        | 串口连接     | 数据显示                                             |
|--------|----------|--------------------------------------------------|--------|----------|--------------------------------------------------|
| 串口:    | C0112 -  | 2023-09-07 16:51:12.038 SEND                     | 串口:    | COM5 -   | 2023-09-07 16:51:12.051 RECV                     |
| 波特率:   | 115200 - | 0123406709306:::<br>2023-09-07 16:51:13.490 RECV | 波特率:   | 115200 - | 0123406/09a00:::<br>2023-09-07 16:51:13.486 SEND |
| 棱验位:   | 无校验      | 012349670980c: ::                                | 校验位:   | 无枝验      | 0123400/09400:::                                 |
| 数据位:   | 8 👻      |                                                  | 数据位:   | 8 👻      |                                                  |
| 停止位:   | 1 -      |                                                  | 停止位:   | 1 -      |                                                  |
| 流控制:   | 无        |                                                  | 流控制:   | 无        |                                                  |
| 🔽 DTR  | MTS      |                                                  | 🗾 DTR  | 🗹 RTS    |                                                  |
| DSR    | CTS      | *                                                | 🔲 DSR  | CTS      | «                                                |
| 🔲 DCD  | EI RI    |                                                  | 🔲 DCD  | 🔲 RI     |                                                  |
|        | 关闭       |                                                  |        | 关闭       |                                                  |
|        | 标识       | 🔲 HEX 🔽 时间戳 🔽 显示数据 📃 以文件保存 清除数据                  | •      |          | 🔲 HEX 🔽 时间戳 🔽 显示数据 🔲 以文件保存 清除数据                  |
|        | <u>^</u> | 发送区                                              |        | <u>^</u> | 发送区                                              |
|        |          | 0123456789abe!!!                                 |        |          | 0123456789abe!!!                                 |
|        | ~        | □ HEX 		 时间戳 □ 定时 1000 		 (ms/次)                 |        | ~        | HEX ✓ 时间戳 定时 1000 ÷ (ms/次)<br>发祥教报               |
|        | )        |                                                  |        |          |                                                  |
| TX: 16 | RX: 16   | 帧数比:1\1 计数清零 版本号: V1.0.6 1                       | TX: 16 | RX: 16   | 帧数比: 1 \ 1 计数清零     版本号: ∀1.0.6                  |

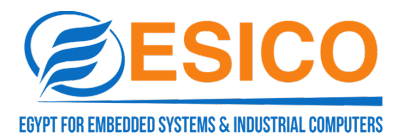

#### 4.4 System Status

#### **1.** Panel Description

#### **TCP** Status

Displays the current system TCP connection status

| Server Settings         | System S   | itatus             |           |            |             |         |         |        |  |
|-------------------------|------------|--------------------|-----------|------------|-------------|---------|---------|--------|--|
| Serial Port Settings    | Device Sta | tus Display        |           |            |             |         |         |        |  |
| Operation Mode Settings | Status:    | Status: TCP Status |           |            |             |         |         |        |  |
| System Status           | Туре       | Local IP           | Remote IP | Local Port | Remote Port | Snd_nxt | Rcv_nxt | Status |  |
| System Management       |            |                    |           | No         | Data        |         |         |        |  |
| Security Settings       |            |                    |           |            |             |         |         |        |  |
| User Settings           |            |                    |           |            |             |         |         |        |  |
| Save Settings           |            |                    |           |            |             |         |         |        |  |
|                         |            |                    |           |            |             |         |         |        |  |
|                         |            |                    |           |            |             |         |         |        |  |
|                         |            |                    |           |            |             |         |         |        |  |
|                         |            |                    |           |            |             |         |         |        |  |

#### **UDP** Status

Displays the current system UDP connection status

| Server Settings         | System Status         |                    |            |             |  |  |  |  |
|-------------------------|-----------------------|--------------------|------------|-------------|--|--|--|--|
| Serial Port Settings    | Device Status Display |                    |            |             |  |  |  |  |
| Operation Mode Settings | Status: UDP Status    | Status: UDP Status |            |             |  |  |  |  |
| System Status           | Local IP              | Remote IP          | Local Port | Remote Port |  |  |  |  |
| System Management       |                       | No                 | Data       |             |  |  |  |  |
| Security Settings       |                       |                    |            |             |  |  |  |  |
| User Settings           |                       |                    |            |             |  |  |  |  |
| Save Settings           |                       |                    |            |             |  |  |  |  |
|                         |                       |                    |            |             |  |  |  |  |
|                         |                       |                    |            |             |  |  |  |  |
|                         |                       |                    |            |             |  |  |  |  |
|                         |                       |                    |            |             |  |  |  |  |

#### Serial Port Status

Displays the current system serial port configuration status and send/receive data statistics.

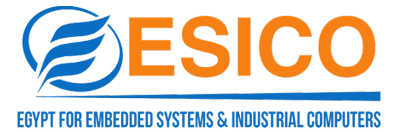

| System Status         |                                                        |                                                                                                    |                                                                                                    |                                                                                                    |                                                                                                    |                                                                         |  |
|-----------------------|--------------------------------------------------------|----------------------------------------------------------------------------------------------------|----------------------------------------------------------------------------------------------------|----------------------------------------------------------------------------------------------------|----------------------------------------------------------------------------------------------------|-------------------------------------------------------------------------|--|
| Device Status Display |                                                        |                                                                                                    |                                                                                                    |                                                                                                    |                                                                                                    |                                                                         |  |
| Status: Serial        | Port Status                                            | ~                                                                                                    |                                                                                                    |                                                                                                    |                                                                                                    |                                                                         |  |
| Ser                   | Total RX                                               | Total Tx                                                                                                    | RTS                                                                                                 | CTS                                                                                                    | DTR                                                                                                    | DSR                                                                     |  |
| 1                     | 0                                                      | 0                                                                                                    | OFF                                                                                                 | OFF                                                                                                    | OFF                                                                                                    | OFF                                                                     |  |
| 2                     | 0                                                      | 0                                                                                                    | OFF                                                                                                 | OFF                                                                                                    | OFF                                                                                                    | OFF                                                                     |  |
|                       |                                                        |                                                                                                    |                                                                                                    |                                                                                                    |                                                                                                    |                                                                         |  |
|                       |                                                        |                                                                                                    |                                                                                                    |                                                                                                    |                                                                                                    |                                                                         |  |
|                       |                                                        |                                                                                                    |                                                                                                    |                                                                                                    |                                                                                                    |                                                                         |  |
|                       |                                                        |                                                                                                    |                                                                                                    |                                                                                                    |                                                                                                    |                                                                         |  |
|                       |                                                        |                                                                                                    |                                                                                                    |                                                                                                    |                                                                                                    |                                                                         |  |
|                       | System Statu<br>Device Status D<br>Status: Serial<br>2 | System Status Device Status Display Status: Serial Port Status       Ser     Total RX       1     0       2     0 | System Status  Pevice Status Display  Status: Serial Port Status  Ser Total RX Total Tx 1 0 0 2 0 0 | System Status  Device Status Display  Status: Serial Port Status   Ser Total RX Total Tx RTS 1 0 0 OFF 2 0 0 OFF | System Status  Device Status Display  Status: Serial Port Status  Ser  Total RX Total Tx RTS CTS  Ser  Total RX Total Tx RTS OFF  CF  OFF  C  C  C  C  C  C  C  C  C  C  C  C | System Status  Device Status Display  Status: Serial Port Status    Ser |  |

#### 4.5 System Management

#### 1. Panel Description

| Server Settings         | System management                                    |  |  |  |  |
|-------------------------|------------------------------------------------------|--|--|--|--|
| Serial Port Settings    | System Information                                   |  |  |  |  |
| Operation Mode Settings | Firmware Version: V1.27.6 Build20240506              |  |  |  |  |
| System Status           | Hardware Version: 40021254                           |  |  |  |  |
| System Management       | Load Factory Default                                 |  |  |  |  |
| Security Settings       |                                                      |  |  |  |  |
| User Settings           | Load Factory Default settings: Load Factory Default  |  |  |  |  |
| Save Settings           | Upgrade Firmware                                     |  |  |  |  |
|                         | Select The Firmware And Upgrade: Select File Upgrade |  |  |  |  |

#### 2.Keyword Description

| Firmware Version | Display the firmware version number of the current device |
|------------------|-----------------------------------------------------------|
| Hardware Version | Display the hardware version number of the current device |
| Restore Factory  | Restore factory settings                                  |
| Firmware Upgrade | Software upgrade                                          |

#### 4.6 Security Setting

#### 1. Panel description

IP filtering settings, IP segments within the filtering range will not be able to access the server via WEB, the interface is displayed as below:

| Security Settings  |                                                                               |                                                                                                    |                                                                                                    |  |  |  |
|--------------------|-------------------------------------------------------------------------------|----------------------------------------------------------------------------------------------------|----------------------------------------------------------------------------------------------------|--|--|--|
| IP Filter Settings |                                                                               |                                                                                                    |                                                                                                    |  |  |  |
|                    | Start IP Address                                                              | End IP Address                                                                                                    | Status                                                                                                    |  |  |  |
| Rule 1:            | 0.0.0.0                                                                       | 0.0.0.0                                                                                                    | Disabled                                                                                                    |  |  |  |
| Rule 2:            | 0.0.0.0                                                                       | 0.0.0.0                                                                                                    | Disabled                                                                                                    |  |  |  |
| Rule 3:            | 0.0.0.0                                                                       | 0.0.0.0                                                                                                    | Disabled                                                                                                    |  |  |  |
| Rule 4:            | 0.0.0.0                                                                       | 0.0.0.0                                                                                                    | Disabled                                                                                                    |  |  |  |
| Cancel             | Submit                                                                        |                                                                                                    |                                                                                                    |  |  |  |
|                    |                                                                               |                                                                                                    |                                                                                                    |  |  |  |
|                    |                                                                               |                                                                                                    |                                                                                                    |  |  |  |
|                    | Security<br>IP Filter :<br>Rule 1:<br>Rule 2:<br>Rule 3:<br>Rule 4:<br>Cancel | Security Settings  IP Filter Settings  Start IP Address Rule 1: 0.0.0 Rule 2: 0.0.0 Rule 3: 0.0.0 Rule 4: 0.0.0 Cancel Submit | Security Settings         IP Filter Settings         Start IP Address         Rule 1:       0.0.0       0.0.0         Rule 2:       0.0.0       0.0.0         Rule 3:       0.0.0       0.0.0         Rule 4:       0.0.0       0.0.0         Cancel       Submit |  |  |  |

#### 4.7 User Setting

#### **1. Panel Description**

| Server Settings         | User Settings      |
|-------------------------|--------------------|
| Serial Port Settings    | Logout             |
| Operation Mode Settings | Logout             |
| System Status           | Change Password    |
| System Management       |                    |
| Security Settings       | Original Password: |
| User Settings           | New Password:      |
| Save Settings           | Confirm Password:  |
|                         | Cancel Submit      |

#### 2.Keyword Description

| Logging Out     | Click to exit web login                                            |
|-----------------|--------------------------------------------------------------------|
| Change Password | Enter your original and new passwords to change your user password |

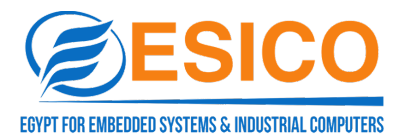

#### 4.8 Save Setting

#### 1. Panel description

Click restart to make the configuration take effect

| Server Settings         | Save Settings                                                                 |
|-------------------------|-------------------------------------------------------------------------------|
| Serial Port Settings    | Save And Restart                                                              |
| Operation Mode Settings | Please check all Settings and press the restart button to take effect Restart |
| System Status           |                                                                               |
| System Management       |                                                                               |
| Security Settings       |                                                                               |
| User Settings           |                                                                               |
| Save Settings           |                                                                               |
|                         |                                                                               |
|                         |                                                                               |
|                         |                                                                               |

#### 5. Troubleshooting instruction

#### a) Unable to find the IP address of the serial server by running search

1. Firstly, check whether the physical connection is normal, the network cable (distinguishing between cross-wire and direct line) and the power supply is connected, observe the power indicator, LAN light, ACT (connected to the 10M network, the light is not lit, 100M when it is lit).

2. Is the host network card available and can it communicate with other local hosts

3. Close all the tools and software that can block broadcast packets (do not open the firewall that comes with the system)

4. Sudden abnormal disconnection while entering the configuration through the browser and setting the IP. For example: power failure, after which the device is not searched for and the IP is reset by entering the configuration through the console port.

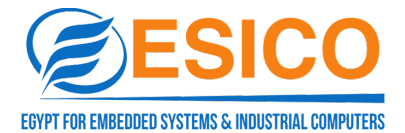

#### b) Cannot open serial port

- 1. Ensure the normal operation of the network and whether it can ping the server.
- 2. Check the working status to see if the port is occupied.
- 3. If using VCOM mode to check if the configuration of the VCOM Utility is correct.
- 4. Delete the corresponding COM port from the registry and remap it.

#### c) Cannot transmit or receive data

1. Ensure that the serial port can be opened normally.

2. Check the frequency of the system light flashing, as fast flashing indicates data transmission and reception. If the light is not flashing fast, check the connection between the serial port and the top network, and the bottom serial device for wiring.

#### d) Forgot the set password

1. Press and hold the "reset" button for 5 seconds to restore the factory settings.

#### e) Transmiting and receiving data is garbled

1. Check if the wiring is correct. Our 485 wiring is 1A+, 2B -

2. Check if the line distance exceeds the standard distance and the quality of the line (which can also be achieved through extended line transceivers or optical isolation).

3. Check if the set baud rate matches the bottom device.

4. Detach from the client's top software and use the network or serial port to debug whether the assistant can receive normal data. If you can receive normal data, the problem may be related to the packing mechanism, you can go to the "Port Configure" to set the length of the packing and the waiting time of the packing.

f) The serial communication server acts as a dial-up server, and the connection has been established normally, but the client PC cannot open the web page when it enters the domain name in the address bar with IE browser; it can open the web

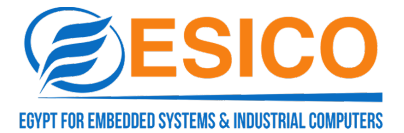

#### page when it enters the IP address.

1. Whether the DNS set in the serial communication server is real and valid.

g) The serial communication server acts as a dial-up server, and the connection has been established normally, but when the client PC opens a complex web page or downloads a large file using Internet Explorer, it often fails to open or download.

1. Check the [Serial Port] in the serial communication server settings to ensure that the [Flow Control] is consistent with the flow control of the MODEM. Usually MODEM flow control is RTS/CTS (Hardware Flow Control).

2. The negotiated DCE rate between MODEMs is too low, please dial again.

#### i) Cannot be connected as a TCP server

1. Confirm that there is no other PC connected to the corresponding port of the serial communication server: Enter the [Statistics] of the serial communication server to check the [Active TCP Information].

2. Whether [Authentication] in [Detailed Parameters] is [none].

If none of the above methods solves your problem, please contact the manufacturer.

#### **6 Vcom Software Operating Instruction**

#### 6.1 Remote Devices Management

#### 6.1.1 Device Search

After connecting the device, start the software "VCOM".

As in Figure 1, select remote devices Management--Add Device to bring up the search interface to find the IP address of the devices in your network.

Figure 2, select the "Search" button, you can find the IP address and basic information of all the devices in your network.

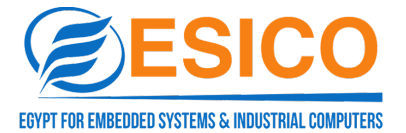

Figure 3, and then select Figure 3 "cancel", and Figure 2 "ok" button, you can find the device information displayed in the VCOM interface, the results are shown in Figure

| 4:                      |                 |                               |                                                              |                      |                   |                                 |
|-------------------------|-----------------|-------------------------------|--------------------------------------------------------------|----------------------|-------------------|---------------------------------|
| 🛞 VCOM                  | -               |                               |                                                              | A 8444               |                   |                                 |
| Remote Dev<br>Add Devie | rice Management | COM Mapping O<br>Device Login | ptions <u>A</u> bout <u>E</u> xit<br>Settings Assign IP Logo | ut   Import Setting: | s Export Settings | Firmware Update Open in Browser |
| #                       | Туре            | MAC                           | IP                                                           | Device Description   | Info              | COM Number                      |
|                         |                 |                               |                                                              |                      |                   |                                 |
|                         |                 |                               |                                                              |                      |                   |                                 |

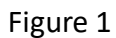

| VCON             | 1              |                    |                |               | a subsci      | Autor Auto         | the suffer-th     |                                |
|------------------|----------------|--------------------|----------------|---------------|---------------|--------------------|-------------------|--------------------------------|
| <u>R</u> emote D | levice Managem | ent <u>C</u> OM Ma | apping Options | <u>A</u> bout | <u>E</u> xit  |                    |                   |                                |
| Add De           | evice Remo     | ve Device          | Login Se       | ttings A      | ssign IP Logo | ut Import Setting  | s Export Settings | Firmware Update Open in Browse |
| #                | Туре           | MAC                | IP             |               |               | Device Description | Info              | COM Number                     |
|                  |                |                    | Add Device     |               |               |                    | ×                 | Δ                              |
|                  |                |                    | Select/Clea    | r All         |               |                    |                   |                                |
|                  |                |                    | #              | Туре          | MAC           | IP                 |                   |                                |
|                  |                |                    |                |               |               |                    |                   |                                |
|                  |                |                    |                |               |               |                    |                   |                                |
|                  |                |                    |                |               |               |                    |                   |                                |
|                  |                |                    |                |               |               |                    |                   |                                |
|                  |                |                    |                |               |               |                    |                   |                                |
|                  |                |                    |                |               |               |                    |                   |                                |
|                  |                |                    |                |               |               |                    |                   |                                |
|                  |                |                    | Search         | IPv6          |               | ОК                 | Cancel            |                                |

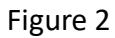

| 🚯 VCOM    |                  |        |                 |                            |                   | 44.17                   |                                 |
|-----------|------------------|--------|-----------------|----------------------------|-------------------|-------------------------|---------------------------------|
| Remote De | evice Management |        | Mapping Options | <u>A</u> bout <u>E</u> xit |                   |                         |                                 |
| Add Dev   | vice Remove [    | Device | Login Settin    | gs Assign IP L             | ogout Import S    | ettings Export Settings | Firmware Update Open in Browser |
| #         | Туре             | MAC    | IP              |                            | Device Descriptio | n Info                  | COM Number                      |
|           |                  |        | Searching       |                            |                   | X                       | <u> </u>                        |
|           |                  |        | # Type          | MAC                        | IPv4              | IPv6                    |                                 |
|           |                  |        | 1 1 Port        | 90:7E:BA:84:93:E2          | 192.168.1.125     |                         |                                 |
|           |                  |        |                 |                            |                   |                         |                                 |
|           |                  |        |                 |                            |                   |                         |                                 |
|           |                  |        |                 |                            |                   |                         | -                               |
|           |                  |        |                 |                            |                   |                         |                                 |
|           |                  |        |                 |                            |                   |                         |                                 |
|           |                  |        |                 |                            |                   |                         |                                 |
|           |                  |        |                 |                            |                   |                         | -                               |
|           |                  |        |                 |                            |                   |                         |                                 |
|           |                  |        |                 |                            |                   | Cancel                  |                                 |
|           |                  |        |                 |                            |                   |                         |                                 |

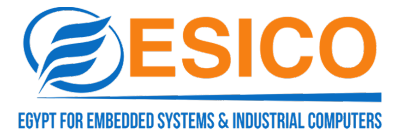

| 🗎 VCOM    |                                                         | _      | _           |            |                   |                    |               |                                |  |  |
|-----------|---------------------------------------------------------|--------|-------------|------------|-------------------|--------------------|---------------|--------------------------------|--|--|
| Remote De | Remote Device Management COM Mapping Options About Exit |        |             |            |                   |                    |               |                                |  |  |
| Add Dev   | <b>rice</b> Remove [                                    | Device | Login Se    | ttings Ass | ign IP Logout     | Import Settings Ex | port Settings | Firmware Update Open in Browse |  |  |
| #         | Туре                                                    | MAC    | IP          |            | Device            | Description Info   |               | COM Number                     |  |  |
|           |                                                         |        | Add Device  |            |                   |                    | ×             |                                |  |  |
|           |                                                         |        | Select/Clea | r All      |                   |                    |               |                                |  |  |
|           |                                                         |        | #           | Туре       | MAC               | IP                 |               |                                |  |  |
|           |                                                         |        | ☑ 1         | 1 Port     | 90:7E:BA:84:93:E2 | 192, 168, 1, 125   |               |                                |  |  |
|           |                                                         |        |             |            |                   |                    |               |                                |  |  |
|           |                                                         |        |             |            |                   |                    |               |                                |  |  |
|           |                                                         |        |             |            |                   |                    |               |                                |  |  |
|           |                                                         |        |             |            |                   |                    |               |                                |  |  |
|           |                                                         |        |             |            |                   |                    |               |                                |  |  |
|           |                                                         |        |             |            |                   |                    |               |                                |  |  |
|           |                                                         |        |             |            |                   |                    |               |                                |  |  |
|           |                                                         |        |             |            |                   |                    |               |                                |  |  |
|           |                                                         |        | Search      | IPv6       |                   | OK                 | Cancel        |                                |  |  |

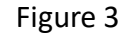

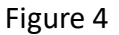

#### 6.1.2 Deleting Serial Device Information

In the software "VCOM", first select the device information, and then in the Remote Device Management interface, click "Remove Devive" to delete the device information, as shown in the following figure:

| (                                                                                                    | 🚯 VCOM             |                 | _                 | _                                 | -                  | 44.5    |            |
|----------------------------------------------------------------------------------------------------|--------------------|-----------------|-------------------|-----------------------------------|--------------------|---------|------------|
| Γ                                                                                                    | <u>R</u> emote Dev | vice Management | COM Mapping O     | ptions <u>A</u> bout <u>E</u> xit |                    |         |            |
| Add Device Remove Device Login Settings Assign IP Logout Import Settings Export Settings Firmware Update Open in |                    |                 |                   |                                   |                    |         |            |
|                                                                                                    | #                  | Туре            | MAC               | IP                                | Device Description | Info    | COM Number |
| l                                                                                                    | 1                  | 1 Port          | 90:7E:BA:84:93:E2 | 192.168.1.125                     | Server             | Latched | 3,4,5,6    |
|                                                                                                    |                    |                 |                   |                                   |                    |         |            |
|                                                                                                    |                    |                 |                   |                                   |                    |         |            |
|                                                                                                    |                    |                 |                   |                                   |                    |         |            |

#### 6.1.3 Login Device

In the software "VCOM", select remote devices Management interface, click the "Login" button to pop up, as shown in Figure 1 below, enter the password to complete the login, after the success of the following Figure 2 shows.

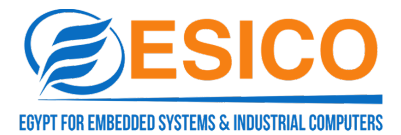

| Q                                                                                                    | VCOM                                                    |        | _                 |                      |                    | 11.1    |            |  |  |  |  |
|----------------------------------------------------------------------------------------------------|---------------------------------------------------------|--------|-------------------|----------------------|--------------------|---------|------------|--|--|--|--|
| ſ                                                                                                    | Remote Device Management COM Mapping Options About Exit |        |                   |                      |                    |         |            |  |  |  |  |
| Add Device         Remove Device         Login         Settings         Assign IP         Logout         Import Settings         Export Settings         Firmware Update         Open in Browser |                                                         |        |                   |                      |                    |         |            |  |  |  |  |
|                                                                                                    | #                                                       | Туре   | MAC               | IP                   | Device Description | Info    | COM Number |  |  |  |  |
|                                                                                                    | 1                                                       | 1 Port | 90:7E:BA:84:93:E2 | 192.168.1.125        | Server             | Latched | 3,4,5,6    |  |  |  |  |
|                                                                                                    |                                                         |        |                   | Login                | _                  | ×       |            |  |  |  |  |
|                                                                                                    |                                                         |        |                   |                      |                    |         |            |  |  |  |  |
|                                                                                                    |                                                         |        |                   | Enter Password admin |                    |         |            |  |  |  |  |
|                                                                                                    |                                                         |        |                   |                      |                    |         |            |  |  |  |  |
|                                                                                                    |                                                         |        |                   | ОК                   | Cancel             |         |            |  |  |  |  |
|                                                                                                    |                                                         |        |                   |                      |                    |         |            |  |  |  |  |
|                                                                                                    |                                                         |        |                   |                      |                    |         |            |  |  |  |  |

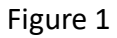

| 💮 vco  | М              |                          |                                    |                    |                       |                 |                 |
|--------|----------------|--------------------------|------------------------------------|--------------------|-----------------------|-----------------|-----------------|
| Remote | Device Managen | nent <u>C</u> OM Mapping | Options <u>A</u> bout <u>E</u> xit |                    |                       |                 |                 |
| Add D  | evice Remo     | ove Device               | Settings Assign IP                 | Logout Import Set  | tings Export Settings | Firmware Update | Open in Browser |
| # ^    | Туре           | MAC                      | IP                                 | Device Description | Info                  | COM Number      |                 |
| 1      | 1 Port         | 90:7E:BA:84:93:E2        | 192, 168, 1, 125                   | Server             | Logged in             | 3,4,5,6         |                 |
| -      |                |                          | Information                        |                    |                       |                 |                 |
|        |                |                          | Logged in.                         |                    |                       |                 |                 |
|        |                |                          |                                    |                    | ОК                    |                 |                 |

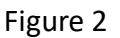

#### 6.1.4 Configuration Information

After completing the device login, click the "Setting" button to pop up the interface as shown in the following figures:

#### 6.1.4.1 Basic

Display basic device information, maintain the following default states

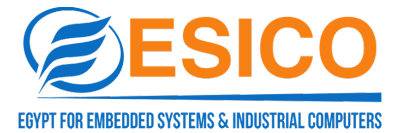

| VCOM                                                                   |                                                                                                    |
|------------------------------------------------------------------------|----------------------------------------------------------------------------------------------------|
| Remote Device Management COM M                                         | lapping Options About Exit                                                                                                    |
| Add Device Remove Device                                               | Login Settings Assign IP Logout Import Settings Export Settings Firmware Update Open in Browser                                                                                                    |
| *         Type         MAC           1         1 Port         90:7E:BA | Settings COM Number<br>3,4,5,6                                                                                                    |
|                                                                        | MAC: 90:7E:BA:84:93:E2 Firmware Version: v.4.180423_1008 Basic Network Serial SNMP Change Password                                                                                                    |
|                                                                        | Device Description Server Time Zone UTC+08:00                                                                                                    |
|                                                                        | Local Date 2000/ 1/ 1                                                                                                    |
|                                                                        | Image: State State |
|                                                                        | Enable Reset button protect                                                                                                    |
|                                                                        |                                                                                                    |
|                                                                        | OK Cancel                                                                                                    |

#### 6.1.4.2 Network

Used for IP related configuration, consistent with serial server configuration

| ( VCOM                                                                                  |                                                                        |
|-----------------------------------------------------------------------------------------|------------------------------------------------------------------------|
| Remote Device Management         COM Mapping         Options         About         Exit |                                                                        |
| Add Device Remove Device Login Settings Assign IP Logo                                  | ut   Import Settings Export Settings   Firmware Update Open in Browser |
| # Type MAC Continue                                                                     | COM Number                                                             |
| 1 1 Port 90:7E:BA                                                                       | 3,4,5,6                                                                |
|                                                                                         |                                                                        |
| Iype: 1 Port<br>MAC: 90:7E-BA:84:93:E2 Firm                                             | ware Version: v 4 180423 1008                                          |
|                                                                                         |                                                                        |
| Basic Network Serial SNMP                                                               | Change Password                                                        |
|                                                                                         |                                                                        |
| IP Configuration Static                                                                 |                                                                        |
| IP Address 192.168.1.125                                                                |                                                                        |
| Netmask 255.255.2                                                                       |                                                                        |
| Gateway                                                                                 |                                                                        |
| DNS Server                                                                              |                                                                        |
|                                                                                         |                                                                        |
| IPv6 Configuration Static                                                               |                                                                        |
| IPv6 Address                                                                            |                                                                        |
| Prefix Length 64                                                                        |                                                                        |
| Gateway (v6)                                                                            |                                                                        |
|                                                                                         |                                                                        |
|                                                                                         |                                                                        |
|                                                                                         |                                                                        |
|                                                                                         |                                                                        |

#### 6.1.4.3 Serial

The basic information configuration for ports is shown in Figure 1.

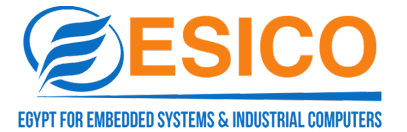

Double click on the corresponding item of "Settings" for the selected serial port, or select the corresponding serial port and click the "Configure" button to open the configuration interface as shown in Figure 2.

| () VCOM                                                                |                                                                                                    |
|------------------------------------------------------------------------|----------------------------------------------------------------------------------------------------|
| Remote Device Management COM Ma                                        | apping Options About Exit                                                                                                    |
| Add Device Remove Device                                               | Login Settings Assign IP Logout Import Settings Export Settings Firmware Update Open in Browser                                                                                                    |
| #         Type         MAC           1         1 Port         90:7E:B3 | Settings  Type: 1 Port MAC: 90:7E:BA:84:93:E2 Firmware Version: v.4.180423_1008 Basic Network Serial SNMP Change Password  Port Description Settings 1 921500,8,N,1,No flowcth Configure Configure |
|                                                                        | OK Cancel                                                                                                    |
|                                                                        |                                                                                                    |
|                                                                        | 图 1                                                                                                    |
| 🚯 VCOM                                                                 |                                                                                                    |
| Remote Device Management COM Ma                                        | apping <u>O</u> ptions <u>A</u> bout <u>E</u> xit                                                                                                    |
| Add Device Remove Device                                               | Login Settings Assign IP Logout Import Settings Export Settings Firmware Update Open in Browser                                                                                                    |
| #         Type         MAC           1         1 Port         90:7E:BA | Settings                                                                                                    |
|                                                                        | OK Cancel                                                                                                    |

图 2

#### 6.1.4.4 SNMP

It is used to enable SNMP function, the configuration is the same as

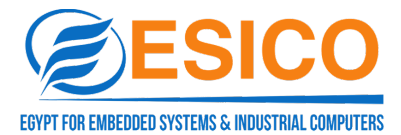

#### serial device server.

| 🚯 VCOM                                                                 |                                                                                                 |
|------------------------------------------------------------------------|-------------------------------------------------------------------------------------------------|
| Remote Device Management COM I                                         | Mapping Options About Exit                                                                      |
| Add Device Remove Device                                               | Login Settings Assign IP Logout Import Settings Export Settings Firmware Update Open in Browser |
| #         Type         MAC           1         1 Port         90:7E:84 | Settings COM Number<br>3,4,5,6                                                                  |
|                                                                        | Type: 1 Port<br>MAC: 90:7E:BA:84:93:E2 Firmware Version: v.4.180423_1008                        |
|                                                                        | Basic Network Serial SNMP Change Password                                                       |
|                                                                        | Community public Constant SZ                                                                    |
|                                                                        | Contact SZUTEX                                                                                  |
|                                                                        |                                                                                                 |
|                                                                        |                                                                                                 |
|                                                                        |                                                                                                 |
|                                                                        | OK Cancel                                                                                       |

#### 6.1.4.5 Change Password

It is used to change the password for the serial device server, the configuration is the same as serial device server.

| COM                            |                                                                                                    |
|--------------------------------|----------------------------------------------------------------------------------------------------|
| Remote Device Management COM N | Apping Options About Exit                                                                                         |
| Add Device Remove Device       | Login Settings Assign IP Logout Import Settings Export Settings Firmware Update Open in Browser                   |
| # Type MAC                     | Settings COM Number                                                                                               |
| 1 1Port 90:7E:BA               | Type:         1 Port           MAC:         90:7E:BA:84:93:E2           Firmware Version:         v.4.180423_1008 |
|                                | Basic Network Serial SNMP Change Password                                                                         |
|                                | Current Password                                                                                                  |
|                                | Confirm Password                                                                                                  |
|                                |                                                                                                    |
|                                |                                                                                                    |
|                                |                                                                                                    |
|                                | OK Cancel                                                                                                    |

#### 6.1.5 Assign IP

In "VCOM", select "remote devices Management", and click the "Assign

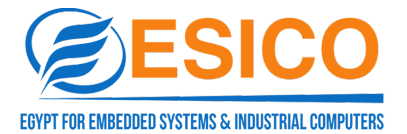

IP" button, it is shown as below. User can reset the IP address of serial device server (login operation is required before changing the IP).

| 🛞 VCOM     | -               |                   | -                                 |        |                 |                 | C Books         |                 |
|------------|-----------------|-------------------|-----------------------------------|--------|-----------------|-----------------|-----------------|-----------------|
| Remote Dev | /ice Management | COM Mapping O     | otions <u>A</u> bout <u>E</u> xit |        |                 |                 |                 |                 |
| Add Devi   | ce Remove [     | Device Login      | Settings Assign IP                | Logout | Import Settings | Export Settings | Firmware Update | Open in Browser |
| #          | Туре            | MAC               | IP                                | Devic  | e Description   | Info            | COM Number      |                 |
| 1          | 1 Port          | 90:7E:BA:84:93:E2 | 192.168.1.125                     | Serve  | r               | Logged in       | 3,4,5,6         |                 |
|            |                 | Assig             | n IP Address                      |        |                 | ×               |                 |                 |
|            |                 | Ne                | ew IP Address 192.168.0.          | 125    |                 | (For IPv4 Only) |                 |                 |
|            |                 |                   |                                   | ок     | Cancel          |                 |                 |                 |
|            |                 |                   |                                   |        |                 |                 |                 |                 |

#### 6.1.6 Logout

In "VCOM", select "remote devices Management", and click "Logout" button, it is shown as below.

| 🚯 VCOM     |                |                  | TAX TO A DEC              | Audited Auditori   | a suffer of     | A 5             |                 |
|------------|----------------|------------------|---------------------------|--------------------|-----------------|-----------------|-----------------|
| Remote Dev | ice Management | COM Mapping      | Options About Exit        |                    |                 |                 |                 |
| Add Devic  | e Remove I     | Device Login     | n Settings Assign IP Logo | ut Import Settings | Export Settings | Firmware Update | Open in Browser |
| #          | Туре           | MAC              | IP                        | Device Description | Info            | COM Number      |                 |
| 1          | 1 Port         | 90:7E:BA:84:93:E | E2 192.168.1.125          | Server             | Latched         |                 |                 |
|            |                | I                | Information               | Σ                  | 3               |                 |                 |
|            |                |                  | Devices are logged out.   |                    |                 |                 |                 |
|            |                |                  |                           | ОК                 |                 |                 |                 |
|            |                |                  |                           |                    |                 |                 |                 |

#### 6.1.7 Import setting

In "VCOM", after login successfully, select "remote devices Management", click "Import Settings" button, it is shown as figure 1; click "Browse" to choose the saved or exported file(shown as figure 2), then click "ok" and wait(shown as figure 3).

| đ | VCOM               |                 |                 |                  | X-2/-8                            | Autor Auto          | the subscrap      |                        | 9 X        |
|---|--------------------|-----------------|-----------------|------------------|-----------------------------------|---------------------|-------------------|------------------------|------------|
| F | <u>R</u> emote Dev | vice Management | COM Mapping     | Or               | otions <u>A</u> bout <u>E</u> xit |                     |                   |                        |            |
|   | Add Devi           | ce Remove I     | Device Logi     | n                | Settings Assign IP Lo             | gout Import Setting | s Export Settings | Firmware Update Open i | in Browser |
|   | #                  | Туре            | MAC             |                  | IP                                | Device Description  | Info              | COM Number             |            |
|   | 1                  | 1 Port          | 90:7E:BA:84:93: | E2               | 192.168.1.125                     | Server              | Logged in         | 3,4,5,6                |            |
|   |                    |                 |                 | Impo             | ort Settings                      |                     | X                 |                        |            |
| - |                    |                 |                 | File             | Name:                             |                     |                   |                        |            |
|   |                    |                 |                 | Browse OK Cancel |                                   |                     |                   |                        |            |
|   |                    |                 |                 |                  |                                   |                     |                   |                        |            |

图 1

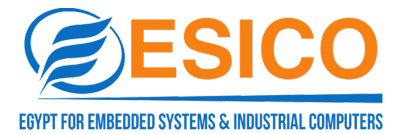

#### COMM-0252 WEB User Manual

| 💮 VCOM    | 1.1.1                                                                                                    |                   | X-L/-B aller                                    | Autor Autor        | ta salterat |            |  |  |  |  |  |
|-----------|----------------------------------------------------------------------------------------------------|-------------------|-------------------------------------------------|--------------------|-------------|------------|--|--|--|--|--|
| Remote De | Remote Device Management COM Mapping Options About Exit                                                                                                    |                   |                                                 |                    |             |            |  |  |  |  |  |
| Add Dev   | Add Device     Remove Device     Login     Settings     Assign IP     Logout     Import Settings     Export Settings     Firmware Update     Open in Browser |                   |                                                 |                    |             |            |  |  |  |  |  |
| #         | Туре                                                                                                    | MAC               | IP                                              | Device Description | Info        | COM Number |  |  |  |  |  |
| 1         | 1 Port                                                                                                    | 90:7E:BA:84:93:E2 | 192.168.1.125                                   | Server             | Logged in   | 3,4,5,6    |  |  |  |  |  |
|           |                                                                                                    | Im                | port Settings                                   |                    | ×           |            |  |  |  |  |  |
|           |                                                                                                    | Fi                | File Name: Z:\zxj\JJT-6001.ini Browse OK Cancel |                    |             |            |  |  |  |  |  |

图 2

| mote De | vice Manageme | nt <u>C</u> OM N | 1apping <u>O</u> pti   | ions <u>A</u> bo                 | ut <u>E</u> xit                |            |                                     |                 |                 |                |
|---------|---------------|------------------|------------------------|----------------------------------|--------------------------------|------------|-------------------------------------|-----------------|-----------------|----------------|
| Add Dev | vice Remov    | e Device         | Login                  | Settings                         | Assign IP                      | Logout     | Import Settings                     | Export Settings | Firmware Update | Open in Browse |
| ^       | Туре          | MAC              | Settings               | •                                |                                |            | - 100-100-1                         | ×               | COM Number      |                |
|         | 1 Port        | 90:7E:BA         | Type:<br>MAC:<br>Basic | 1 Port<br>90: 7E:BA:8<br>Network | 34:93:E2                       | Firmware \ | /ersion: v.4.180423_<br>ge Password | _1008           | 3,4,5,6<br>     |                |
|         |               |                  | Dev                    | ice Descripti                    | on Server                      |            |                                     |                 |                 |                |
|         |               |                  | - Loca                 | al Date                          | 2000/ 1/ 1                     | L          |                                     |                 |                 |                |
|         |               |                  | Loca<br>Time           | al Time<br>e Server              | 0:21:37                        |            |                                     |                 |                 |                |
|         |               |                  | <b>V</b> E             | Enable Web                       | Console                        |            |                                     |                 |                 |                |
|         |               |                  |                        | Enable Remo<br>Enable Reset      | ite Console<br>t button protec | t          |                                     |                 |                 |                |
|         |               |                  |                        |                                  |                                |            |                                     |                 |                 |                |
|         |               |                  |                        |                                  |                                |            |                                     |                 |                 |                |
|         |               |                  |                        |                                  |                                |            |                                     |                 |                 |                |
|         |               |                  |                        |                                  |                                |            | ОК                                  | Cancel          |                 |                |

#### 图 3

#### 6.1.8 Export setting

In "VCOM", after login successfully, select "remote devices Management", and click "Export Settings" button, it is shown as Figure 1; click "Browse" to choose the saved or exported file(shown as figure 2), then click "ok", and wait(shown as figure 3).

| Č. | VCOM               |                 | · ·                            |                                   |                    |                   |                                 |
|----|--------------------|-----------------|--------------------------------|-----------------------------------|--------------------|-------------------|---------------------------------|
| ſ  | <u>R</u> emote Dev | vice Management | t <u>C</u> OM Mapping <u>O</u> | ptions <u>A</u> bout <u>E</u> xit |                    |                   |                                 |
|    | Add Devi           | ce Remove       | Device                         | Settings Assign IP Logo           | ut Import Settings | s Export Settings | Firmware Update Open in Browser |
|    | #                  | Туре            | MAC                            | IP                                | Device Description | Info              | COM Number                      |
|    |                    |                 | 90:7E:BA:84:93:E2              | 192.168.1.125                     | Server Logged in   |                   | 3,4,5,6                         |
|    |                    |                 | Expo                           | rt Settings                       |                    |                   |                                 |
|    |                    |                 | File                           | Name: Browse                      | ОК                 | Cancel            |                                 |
|    |                    |                 |                                |                                   |                    |                   |                                 |

图 1

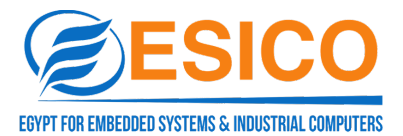

| ¢  | VCOM       | vice Management | <u>C</u> OM Mapping | Options About Exit                      |        | -                 |                 |                 |                 |
|----|------------|-----------------|---------------------|-----------------------------------------|--------|-------------------|-----------------|-----------------|-----------------|
|    | Add Devi   | ce Remove [     | Device Logir        | n Settings Assign IP                    | Logout | Import Settings   | Export Settings | Firmware Update | Open in Browser |
|    | #          | Туре            | MAC                 | IP                                      | D      | evice Description | Info            | COM Number      |                 |
|    | 1          | 1 Port          | 90:7E:BA:84:93:E    | 2 192.168.1.125                         | s      | erver             | Logged in       | 3,4,5,6         |                 |
|    |            |                 | (                   | Export Settings                         |        |                   | X               |                 |                 |
|    |            |                 |                     | File Name: Z:\zxj\UT-6001.ini<br>Browse | ]      | ОК                | Cancel          |                 |                 |
|    |            |                 |                     |                                         |        | 2                 |                 |                 |                 |
| 00 | 🗎 VCOM     |                 |                     | A X /                                   | -      | Audited Auditor   | in address      | 4 5             |                 |
| ſ  | Remote Dev | vice Management | COM Mapping         | Options About Exit                      |        |                   |                 |                 |                 |

| Add Dev | ice Remove | Device            | Settings Assign IP Logo | ut Import Settings | s Export Settings | Firmware Update Open in Browser |
|---------|------------|-------------------|-------------------------|--------------------|-------------------|---------------------------------|
| #       | Туре       | MAC               | IP                      | Device Description | Info              | COM Number                      |
| 1       | 1 Port     | 90:7E:BA:84:93:E2 | 192. 168. 1. 125        | Server             | Logged in         | 3,4,5,6                         |
|         |            | In                | formation               |                    |                   |                                 |
|         |            |                   | Export Configuration OK |                    |                   |                                 |
|         |            |                   |                         | ОК                 |                   |                                 |

#### 6.1.9 Firmware update

In "VCOM", after the device login successfully, select "remote devices Management", and click "Firmware Update" button, then click "Browse" to choose the updated file, click "ok"; After waiting 240s, the firmware update is completed.

3

| 🛞 VCOM    |                |                                |                                   |                    |                 |                                 |
|-----------|----------------|--------------------------------|-----------------------------------|--------------------|-----------------|---------------------------------|
| Remote De | vice Managemen | t <u>C</u> OM Mapping <u>C</u> | ptions <u>A</u> bout <u>E</u> xit |                    |                 |                                 |
| Add Dev   | vice Remove    | Device                         | Settings Logout                   | Import Settings    | Export Settings | Firmware Update Open in Browser |
| #         | Туре           | MAC                            | IP                                | Device Description | Info            | COM Number                      |
| 1         | 2 Port         | 90:7E:BA:8C:35:02              | 192.168.3.18                      | Server             | Logged in       |                                 |
|           |                |                                |                                   |                    |                 |                                 |
|           |                |                                |                                   |                    |                 |                                 |
|           |                |                                |                                   |                    |                 |                                 |
|           |                |                                |                                   |                    |                 |                                 |
|           |                |                                |                                   |                    |                 |                                 |
|           |                |                                |                                   |                    |                 |                                 |
|           |                | (                              |                                   |                    | ×               |                                 |
|           |                | Firmw                          | are Opdate                        |                    |                 |                                 |
|           |                | File Na                        | ame:                              |                    |                 |                                 |
|           |                |                                | Browse                            | OK                 | Cancel          |                                 |
|           |                |                                |                                   |                    |                 |                                 |
|           |                |                                |                                   |                    |                 |                                 |

#### 6.1.10 Open in Browser

In "VCOM", select "remote devices Management", and click "Open in Browser", it is shown as below.

|       | 用户登录 |  |
|-------|------|--|
| admin |      |  |
| ••••• |      |  |
|       | 登录   |  |
|       |      |  |

## 6.2 COM Mapping

6.2.1 Create COM

1. In the software "VCOM", select COM Mapping—Add COM, "Add Device" interface is shown as below:

| 📵 VCOM    |                 |       |               |                 |                   |                            |        |  |
|-----------|-----------------|-------|---------------|-----------------|-------------------|----------------------------|--------|--|
| Remote De | vice Management | COM M | apping Option | s <u>A</u> bout | Exit              |                            |        |  |
| Add CC    | CM Remove       | сом 🛛 | Modify COM    | Enable COM      | Disable COM       | Import COM List Export COI | M List |  |
| #         | Туре            | IP    |               | Port            | COM Port Conn     | ection Status              |        |  |
|           |                 | -     | Add Device    |                 |                   |                            | ×      |  |
|           |                 | -     | Select/Clear  | r All           |                   |                            |        |  |
|           |                 |       | #             | Туре            | MAC               | IP                         |        |  |
|           |                 |       | 1             | 1 Port          | 90:7E:BA:84:93:E2 | 192.168.1.125              |        |  |
|           |                 |       |               |                 |                   |                            |        |  |
|           |                 |       |               |                 |                   |                            |        |  |
|           |                 |       |               |                 |                   |                            |        |  |
|           |                 |       |               |                 |                   |                            |        |  |
|           |                 |       |               |                 |                   |                            |        |  |
|           |                 |       |               |                 |                   |                            |        |  |
|           |                 |       |               |                 |                   |                            |        |  |
|           |                 |       |               |                 |                   |                            |        |  |
|           |                 |       | Search        | IPv6            |                   | OK Cano                    | :el    |  |

2. Select the device, and click "ok" in the "Add Device" interface:

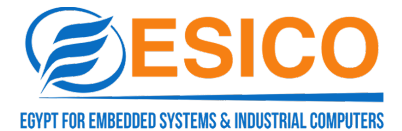

| 🚯 VCOM     |                 |       | 1             | _               |                   |                                |         |
|------------|-----------------|-------|---------------|-----------------|-------------------|--------------------------------|---------|
| Remote Dev | vice Management | COM M | apping Option | s <u>A</u> bout | Exit              |                                |         |
| Add CO     | M Remove        | COM   | Modify COM    | Enable COM      | Disable COM       | Import COM List Export COM Lis | t       |
| # ^        | Туре            | IP    |               | Port            | COM Port Conn     | ection Status                  |         |
|            |                 |       | Add Device    |                 |                   | X                              | <u></u> |
|            |                 |       | Select/Clea   | r All           |                   |                                |         |
|            |                 |       | #             | Туре            | MAC               | IP                             | ]       |
|            |                 |       | 1             | 1 Port          | 90:7E:BA:84:93:E2 | 192.168.1.125                  |         |
|            |                 |       |               |                 |                   |                                |         |
|            |                 |       |               |                 |                   |                                | -       |
|            |                 |       |               |                 |                   |                                |         |
|            |                 |       |               |                 |                   |                                | -       |
|            |                 |       |               |                 |                   |                                |         |
|            |                 |       |               |                 |                   |                                | -       |
|            |                 |       |               |                 |                   |                                |         |
|            |                 |       |               |                 |                   |                                |         |
|            |                 |       | Search        | IPv6            |                   | OK Cancel                      |         |

3. Then it is shown as below figure, the corresponding COM port is created successfully.

| () VCON                                                                                         | И               | _                                     |               |              |                   |  |  |
|-------------------------------------------------------------------------------------------------|-----------------|---------------------------------------|---------------|--------------|-------------------|--|--|
| <u>R</u> emote D                                                                                | evice Managemen | t <u>C</u> OM Mapping <u>O</u> ptions | <u>A</u> bout | <u>E</u> xit |                   |  |  |
| Add COM Remove COM Modify COM Enable COM Disable COM Isable COM Export COM List Export COM List |                 |                                       |               |              |                   |  |  |
| #                                                                                               | Туре            | IP                                    | Port          | COM Port     | Connection Status |  |  |
| 1                                                                                               | 1 Port          | 192.168.1.125                         | 1             | COM3         | N/A               |  |  |
|                                                                                                 |                 |                                       |               |              |                   |  |  |

#### 6.2.2 Remove COM

In the software "VCOM", first select the COM port to be removed, then select the COM  $\,$ 

Mapping interface and click "Remove COM" to delete the COM port, it is as shown in the figure below:

| 🚯 VCOM     |                                                                                      |               |      |          |                   |  |  |  |  |  |  |
|------------|--------------------------------------------------------------------------------------|---------------|------|----------|-------------------|--|--|--|--|--|--|
| Remote Dev | Remote Device Management COM Mapping Options About Exit                              |               |      |          |                   |  |  |  |  |  |  |
| Add CO     | Add COM Remove COM Modify COM Enable COM Disable COM Import COM List Export COM List |               |      |          |                   |  |  |  |  |  |  |
| #          | Туре                                                                                 | IP            | Port | COM Port | Connection Status |  |  |  |  |  |  |
| 1          | 1 Port                                                                               | 192.168.1.125 | 1    | COM3     | N/A               |  |  |  |  |  |  |
|            |                                                                                      |               |      |          |                   |  |  |  |  |  |  |

#### 6.2.3 Modify COM

In the software "VCOM", first select the COM port that needs to be deleted, then select the COM Mapping interface, click "Modify COM", the interface is as shown in figure 1 below, and then select "COM6" to change the corresponding "COM2" of Port1 to "COM6", it is as shown in figure 2:

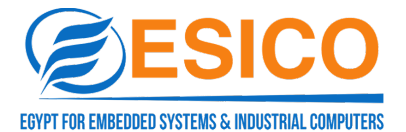

| 📵 vcom             | -                                                       | -                |                                   |                 |                                        |  |  |  |  |  |
|--------------------|---------------------------------------------------------|------------------|-----------------------------------|-----------------|----------------------------------------|--|--|--|--|--|
| <u>R</u> emote Dev | Aemote Device Management COM Mapping Options About Exit |                  |                                   |                 |                                        |  |  |  |  |  |
| Add CO             | M Remove                                                | COM Modify COM   | 1 Import COM List Export COM List |                 |                                        |  |  |  |  |  |
| #                  | Туре                                                    | IP               | Port (                            | COM Port        | Connection Status                      |  |  |  |  |  |
| 1                  | 1 Port                                                  | 192. 168. 1. 125 | 1 (                               | COM3            | N/A                                    |  |  |  |  |  |
|                    | COM Port Settings                                       |                  |                                   |                 |                                        |  |  |  |  |  |
|                    |                                                         | сом              | number of the firs                | t selected port | COM3 (in use)                          |  |  |  |  |  |
|                    |                                                         |                  |                                   | COM4<br>COM5    |                                        |  |  |  |  |  |
|                    |                                                         |                  |                                   |                 | COM7 (in use)<br>COM8<br>COM9<br>COM10 |  |  |  |  |  |

图 1

| ( |                                                         |                                                                                                 |               |      |          |                   |  |  |  |  |
|---|---------------------------------------------------------|-------------------------------------------------------------------------------------------------|---------------|------|----------|-------------------|--|--|--|--|
|   | Remote Device Management COM Mapping Options About Exit |                                                                                                 |               |      |          |                   |  |  |  |  |
|   | Add COM                                                 | Add COM Remove COM Modify COM Enable COM Disable COM Isable COM Export COM List Export COM List |               |      |          |                   |  |  |  |  |
|   | #                                                       | Туре                                                                                            | IP            | Port | COM Port | Connection Status |  |  |  |  |
|   | 1                                                       | 1 Port                                                                                          | 192.168.1.125 | 1    | COM4     | N/A               |  |  |  |  |
| I |                                                         |                                                                                                 |               |      |          |                   |  |  |  |  |

图 2

#### 6.2.4 Enable COM

In the software "VCOM", first select the COM port that needs to be disabled, then select the

COM Mapping interface, click "Enable COM" to disable the corresponding COM port, it is as shown below:

| ( | 🗎 VCOM                                                  | 1        | -             | -    |          |                   |  |  |  |
|---|---------------------------------------------------------|----------|---------------|------|----------|-------------------|--|--|--|
| ſ | Remote Device Management ODM Mapping Options About Exit |          |               |      |          |                   |  |  |  |
|   | Add COM                                                 | M Remove |               |      |          |                   |  |  |  |
|   | #                                                       | Туре     | IP            | Port | COM Port | Connection Status |  |  |  |
|   | 1                                                       | 1 Port   | 192.168.1.125 | 1    | COM4     | N/A               |  |  |  |
|   |                                                         |          |               |      |          |                   |  |  |  |

#### 6.2.5 Disable COM list

In the software "VCOM", first select the COM port that needs to be disabled, then select the COM Mapping interface and click "Disable COM" to disable the corresponding COM port, it is as shown in the figure below:

| ()   | сом                                                                                  |                   |                          |      |          |                   |  |  |  |
|------|--------------------------------------------------------------------------------------|-------------------|--------------------------|------|----------|-------------------|--|--|--|
| Remo | Remote Device Management COM Mapping Options About Exit                              |                   |                          |      |          |                   |  |  |  |
| A    | Add COM Remove COM Modify COM Enable COM Disable COM Import COM List Export COM List |                   |                          |      |          |                   |  |  |  |
| #    | <u> </u>                                                                             | Туре              | IP                       | Port | COM Port | Connection Status |  |  |  |
| ±    |                                                                                      | <del>1 Port</del> | <del>192.168.1.125</del> | 4    | COM4     | N/A               |  |  |  |
|      |                                                                                      |                   |                          |      |          |                   |  |  |  |

#### 6.2.6 Import COM list

In the software "VCOM", select the "COM Mapping" interface, click "Import COM List", the interface is as shown in figure 1 below, and click "Browse" to select the path of COM port configuration information to be saved as shown in figure 2. Click "OK", then it is exported successfully as

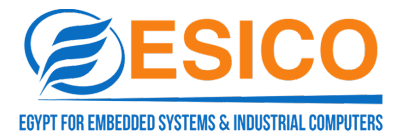

#### shown in figure 3:

| 🕲 VCOM                                                                               | X  |
|--------------------------------------------------------------------------------------|----|
| Remote Device Management COM Mapping Options About Exit                              |    |
| Add COM Remove COM Modify COM Enable COM Disable COM Import COM List Export COM List |    |
| # Type IP Port COM Port Connection Status                                            |    |
| Import COM List                                                                      |    |
| File Name:                                                                           |    |
| Browse OK Cancel                                                                     |    |
|                                                                                      |    |
| 图 1                                                                                  |    |
|                                                                                      | 23 |
| Remote Device Management COM Mapping Options About Exit                              |    |
| Add COM Remove COM Modify COM Enable COM Disable COM Import COM List Export COM List |    |
| # Type IP Port COMPort Connection Status                                             |    |
| 1 1Port 192.168.1.125 1 COM4 N/A                                                     |    |
| Import COM List                                                                      |    |
| File Name: 2:/zx)/UT-6001-1.ini                                                      |    |
| Browse OK Cancel                                                                     |    |
|                                                                                      |    |
| 图 2                                                                                  |    |
| Ф VCOM                                                                               | X  |
| Remote Device Management COM Mapping Options About Exit                              |    |
| Add COM Remove COM Modify COM Enable COM Disable COM Import COM List Export COM List |    |
| # Type IP Port COM Port Connection Status                                            |    |
| 1 1 Port 192.168.0.22 1 COM3 N/A                                                     |    |
|                                                                                      |    |
| 图 3                                                                                  |    |

#### 6.2.7 Export COM list

In the software "VCOM", select the COM Mapping interface, click "Export COM List", the interface is as shown in figure 1 below, and click "Browse" to select the path of COM port configuration information to be saved as shown in figure 2. Click "OK", then it is exported successfully as shown in figure 3:

| đ | усом               |                |               |            |           |              |                        |             |   |
|---|--------------------|----------------|---------------|------------|-----------|--------------|------------------------|-------------|---|
| E | <u>R</u> emote Dev | ice Management | COM Mapping   | Options    | About     | <u>E</u> xit |                        |             |   |
|   | Add COM            | M Remove       | COM Modify    | COM E      | nable COM | Disable CON  | M Import COM List Expo | rt COM List |   |
|   | # ^                | Туре           | IP            |            | Port      | COM Port     | Connection Status      |             |   |
|   | 1                  | 1 Port         | 192.168.1.125 |            | 1         | COM4         | N/A                    |             |   |
| ŀ |                    |                |               | Export CO  | M List    |              |                        | X           | ] |
|   |                    |                |               | File Name: |           |              |                        |             |   |
|   |                    |                |               |            | Browse    |              | ОК                     | Cancel      |   |
|   |                    |                |               |            |           |              |                        |             |   |

图 1

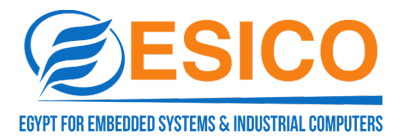

| 🚯 VCOM     |                 |              |               |             |              |                     |              |   |  |
|------------|-----------------|--------------|---------------|-------------|--------------|---------------------|--------------|---|--|
| Remote Dev | vice Management | t COM Mappin | g Options     | About       | <u>E</u> xit |                     |              |   |  |
| Add CO     | M Remove        | COM Modifi   | y COM Ena     | able COM    | Disable COM  | Import COM List Exp | ort COM List | J |  |
| #          | Туре            | IP           |               | Port        | COM Port     | Connection Status   |              |   |  |
|            |                 |              | Import COM    | List        |              |                     | ×            |   |  |
|            |                 |              | File Name: Z: | /zxj/UT-600 | 1-1.ini      |                     |              |   |  |
|            |                 |              |               | Browse      | ]            | ОК                  | Cancel       |   |  |
|            |                 |              |               |             |              |                     |              |   |  |

2

| 🕲 vcc  | м                 |                                         |               |                  |                          |              |  |
|--------|-------------------|-----------------------------------------|---------------|------------------|--------------------------|--------------|--|
| Remote | e Device Manageme | ent <u>C</u> OM Mapping <u>O</u> ptions | <u>A</u> bout | Exit             |                          |              |  |
| Add    | COM Remo          | ove COM Modify COM                      | Enable COM    | Disable COI      | M Import COM List Expo   | ort COM List |  |
| ^      |                   |                                         |               |                  |                          |              |  |
| #      | Type              | IP                                      | Port          | COM Port         | Connection Status        |              |  |
| #      | 1 Port            | IP<br>192.168.1.125                     | Port<br>1     | COM Port<br>COM4 | Connection Status<br>N/A |              |  |
| #<br>1 | Type<br>1 Port    | IP<br>192.168.1.125                     | Port<br>1     | COM Port<br>COM4 | Connection Status<br>N/A |              |  |

## 6.3 Options

Select whether to open VCOM software directly or to minimize opening it in the taskbar; the software is opened in the taskbar as a minimization by default. It is shown as below:

|          | 1                |                     |               |              |                        |            |
|----------|------------------|---------------------|---------------|--------------|------------------------|------------|
| Remote D | evice Management | COM Mapping Options | <u>A</u> bout | <u>E</u> xit |                        |            |
| Add C    | OM Remove        | COM Modify CC Sta   | nt Minimize   | d OM         | Import COM List Export | t COM List |
| #        | Туре             | IP                  | Port          | COM Port Co  | nnection Status        |            |
| 1        | 1 Port           | 192.168.1.125       | 1             | COM4 N/      | A                      |            |
|          |                  |                     |               |              |                        |            |

## 6.4 Exit

Click "Exit" button to exit the software.